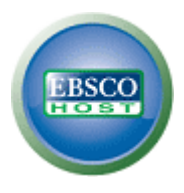

# EBSCOhost 検索ガイド

|             | 目次                                      |
|-------------|-----------------------------------------|
| EBSCO       | Dhost®とは4                               |
| 推奨          | 動作環境                                    |
| このう         | マニュアルについてのお問い合わせ4                       |
| 1. 4        | 各画面の説明5                                 |
| 2. I        | Keyword で検索する:Advanced Search (詳細検索)7   |
| 3. K        | Keyword で検索する:Basic Search (基本検索)9      |
| 4-1.        | 検索オプションの設定(Advanced ・Basic Search 共通)10 |
| 4-2.        | SmartText Searching                     |
| 5. 7        | 検索結果をみる13                               |
| (           | ①「検索結果一覧」エリア                            |
| (           | ②「検索の詳細」エリア15                           |
| (           | ③「検索結果の見直し」エリア/ ④ 「検索結果の絞り込み」エリア        |
| (           | ⑤「関連情報」エリア                              |
| 6-1. i      | 論文の詳細情報をみる17                            |
| 6-2. I      | HTML をみる19                              |
| 6-3. I      | PDF をみる20                               |
| 7-1. (      | 情報を外部に出力する:印刷・E-mail 送信・保存・エクスポート       |
| [A.         | 論文・記事の詳細画面から】21                         |
| 1           | A-1 印刷・保存・メール送信する場合21                   |
| /           | A-2 <b>エクスポートする場合</b>                   |
| <b>(</b> B. | Folder から】                              |

| 7-2. | 引用形式を参照する:Cite 機能                      | 23 |
|------|----------------------------------------|----|
| 7-3. | 論文にメモを付ける:Create Note 機能               | 24 |
| 8.   | 雑誌名から検索する:Publications(出版物)検索          | 24 |
| 9. į | 論文の主題から検索する: Subject Terms(サブジェクト用語)検索 | 26 |
| 10.  | Citation Matcher                       | 27 |
| 11.  | Journal Alertの設定                       | 28 |
|      | A. E-mail <b>アラートの作成</b>               |    |
|      | B. RSS フィードとしてアラートを設定する                |    |
| 12.  | 検索履歴の保存                                | 33 |
| 13.  | 検索履歴の編集                                | 36 |
| 14-1 | Ⅰ.検索アラートの設定                            | 36 |
| 14-2 | ?. ワンステップで検索アラートを作成する                  | 39 |
|      | A. E-mail アラートの場合                      |    |
|      | B. RSS アラートの場合                         |    |
| 15.  | 雑誌情報・検索履歴を Web ブックマークとして保存する           | 40 |
| 16.  | 個人アカウント <my ebscohost="">の設定</my>      | 41 |
|      | 【作成した My EBSCOhost アカウントにサインインするには】43  |    |
|      | 【登録した情報を変更するには】43                      |    |
| 17.  | ユーザー設定について                             | 44 |
| 18.  | その他                                    | 49 |
| 19.  | 検索の終了                                  | 50 |

### EBSCOhost®とは

雑誌論文・記事を中心とした学術情報をインターネットで検索し、得られた情報をその場で印刷・保存・ Eメール送信できるオンライン・データベースです。インターネットに接続できる環境さえあれば、いつで も・どこからでもご利用頂けます。

データベースは合計 200 種類以上あり、大きく分けると、雑誌論文・記事の全文をご覧頂ける全文データベ ース(フルテキストデータベース)と、文献情報をご覧頂ける二次情報データベースを、学問分野ごとに各 種取り揃えております。

### 推奨動作環境

EBSCOhostは、以下の動作環境で閲覧・使用して頂くことを推奨しております。

■ ブラウザ

Internet Explorer 6.0 以上 Firefox 2.0 以上 Safari 2.0 (build 412)以上(マッキントッシュの場合)

- ※ ブラウザは、可能な限り最新のバージョンをお使い下さい。
- ※ マッキントッシュから EBSCOhost をご利用のお客様 PDF Viewer のご利用には、 Safari ブラウザ、もしくは Firefox3.0 以上でご利用下さい。
- プラグイン

PDF の閲覧には、Adobe ® Reader®を、Text-to-Speech 機能 (※ 有効な場合に限る) を ご利用頂くには Adobe ® Flash Player (ver10.0 以上) を、Visual Search をご利用頂く には Adobe ® Flash Player (ver8.0 以上) を、それぞれインストールして頂く必要が あります。

※以下の推奨環境の設定でも、お客様のブラウザやその他の設定等により正しく表示されない場合が ございますので、 あらかじめご了承ください。

### このマニュアルについてのお問い合わせ

#### EBSCO Publishing Japan (エブスコ)

〒166-0002 東京都杉並区高円寺北 2-6-2 高円寺センタービル 8F

TEL:03-5327-5321 FAX:03-5327-5323 E-mail: ebscohost@ebsco.co.jp

【注】

マニュアルの記載・掲載されている画像は、全て作成時点でのものとなっています。ご利用のデータベース・および 設定、また更新のタイミングによっては、実際の画面周りの仕様が異なる場合がございますので、ご了承下さい。

EP10Spt

# 1. 各画面の説明

以下は基本的な画面の説明になります。

マニュアルの記載・掲載されている画像は、全て作成時点でのものとなっています。ご利用のデータベース・および設定、 また更新のタイミングによっては、実際の画面周りの仕様が異なる場合がございますので、ご了承下さい。

# ■ データベース選択画面

複数のデータベースをご契約の場合、EBSCOhost にログインすると下の画面が表示されます。 検索するデータベース名(もしくは分野)をクリックするか、データベース名(もしくは分野)の左にあるボ ックスにチェックマークを付けて(複数選択可)、Continue [続行] をクリックすると、検索画面が表示されます。

※ 単一のデータベースのみをご契約の場合、下画面はスキップします

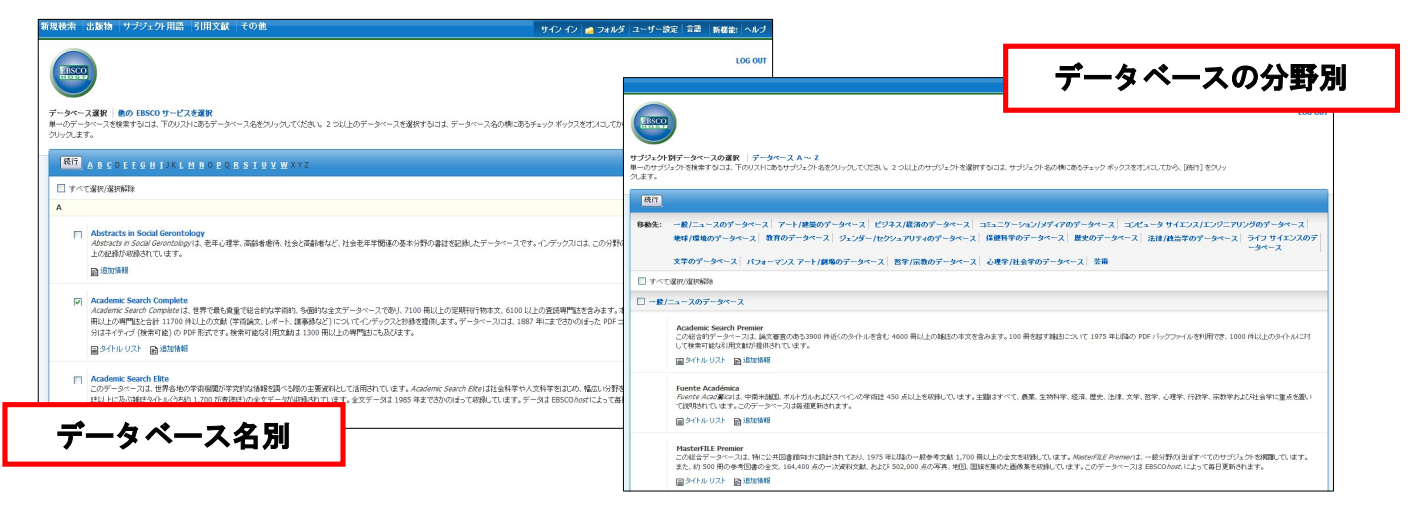

# ┃ 検索画面(詳細検索)

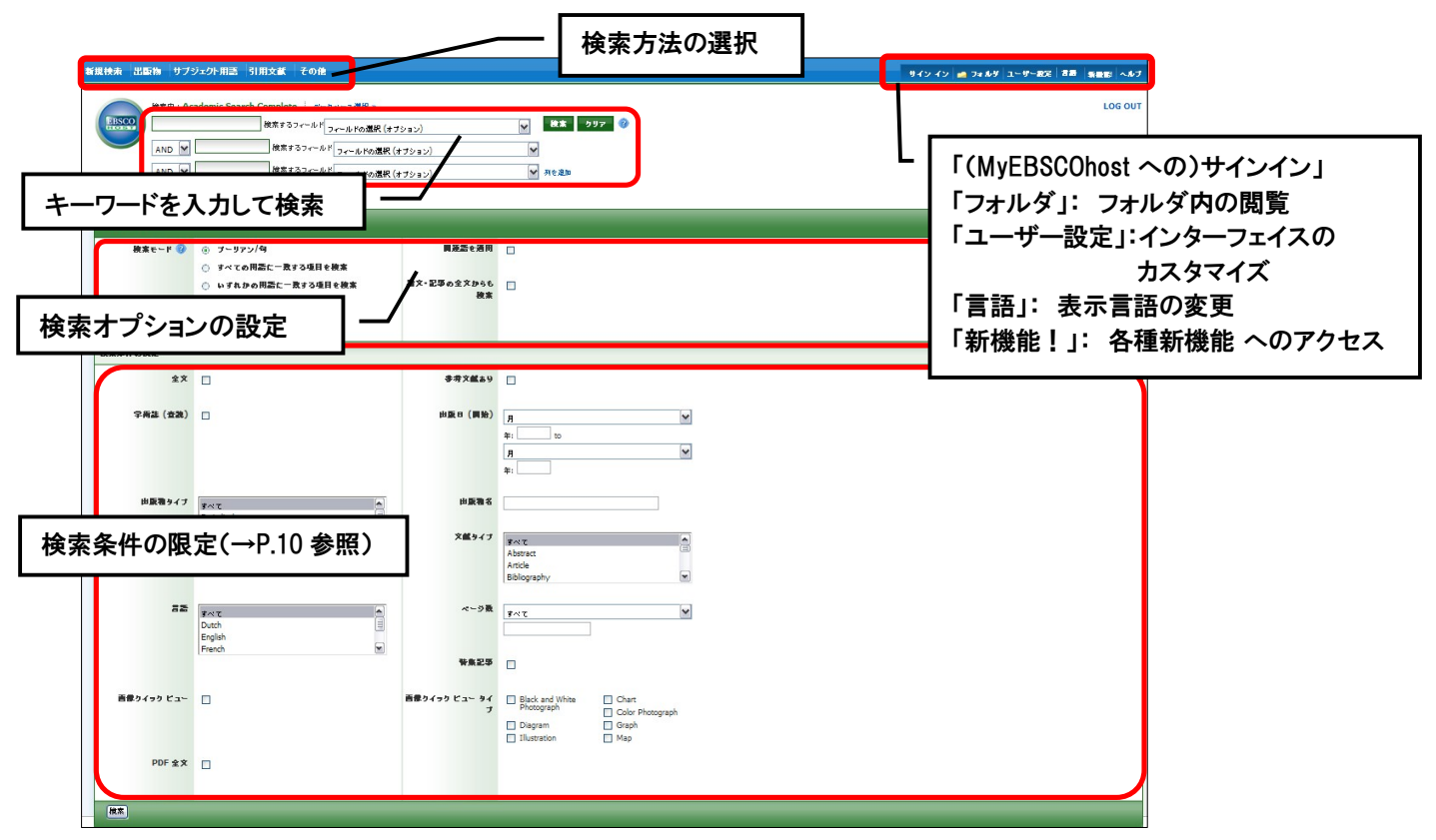

# 検索画面(基本検索)

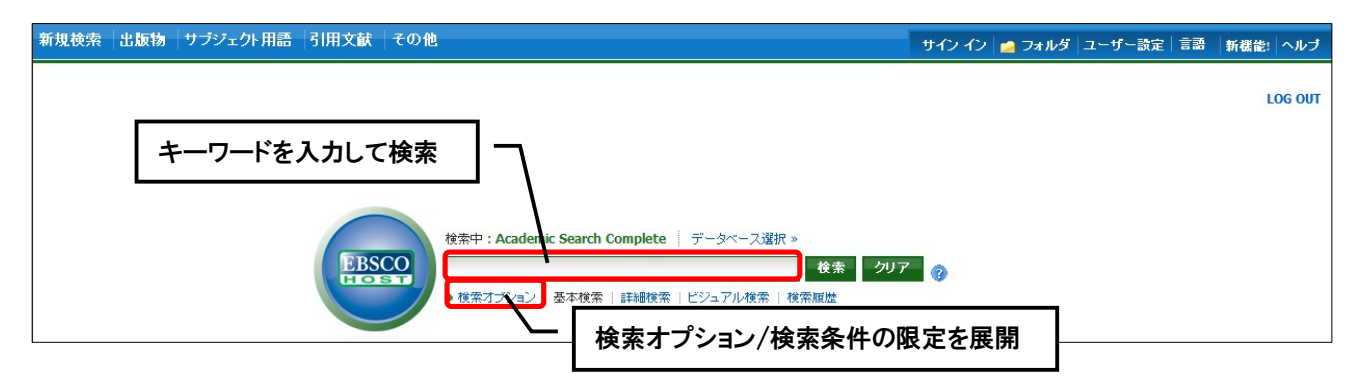

# ■ 表示言語の変更について

インターフェイスの表示言語は、英語、日本語のほか、中国語、韓国語、ドイツ語、スペイン語、イタリア語 など、24 の言語(2010 年 8 月現在)に切り替えることができます。画面右上部のLanguages[言語] タブか ら、表示言語を選択して下さい。インターフェイスの言語が切り替わります。

サイン イン 📁 フォルダ ユーザー設定 言語 新機能! ヘルブ

### インターフェイスの表示言語として使用できる言語

英語・日本語・スペイン語・フランス語・ドイツ語・イタリア語・ブラジル系ポルトガル語・ 簡体中国語・繁体中国語・韓国語・アラビア語・ロシア語・トルコ語・ギリシャ語・ポーラン ド語・ハンガリー語・タイ語・クロアチア語・チェコ語・インドネシア語・ヘブライ語・デン マーク語・ルーマニア語・スロベニア語

#### Keyword で検索する: Advanced Search (詳細検索) 2.

マニュアルの記載・掲載されている画像は、全て作成時点でのものとなっています。ご利用のデータベース・および設定、 また更新のタイミングによっては、実際の画面周りの仕様が異なる場合がございますので、ご了承下さい。

EBSCOhost ロゴ右側の検索ボックス内に検索する語句をタイプして Search [検索]ボタンをクリックして下 さい。検索語句は、この画面では3つまで入力できますが、Add Row [列を追加](※) をクリックすること で、最大12個まで列を表示させることができます。

※ お客様によっては、カスタマイズにより表示させていない場合があります。表示を希望される 場合は、担当者までご連絡下さい

入力した語句は、検索ボックス左側のドロップダウン・メニューから AND/OR/NOT を選んで繋ぎます。

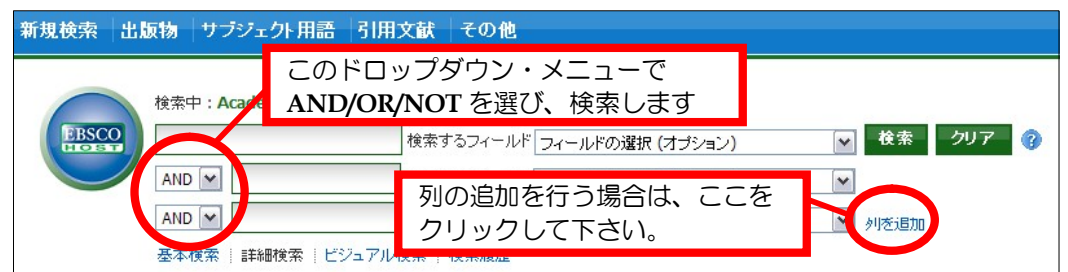

●AND で結ぶと、<u>その全ての単語が入っているもの</u>を検索します。

- (例: Library AND Automation
  - → Library と Automation の両方が入っているもの)

●OR で結ぶと、<u>そのどちらかの単語が入っているもの</u>を検索します。

- (例: Library OR Automation
  - → Library または Automation が入っているもの)

●検索する単語と単語の間にスペースを入れて NOT で結ぶと、初めの

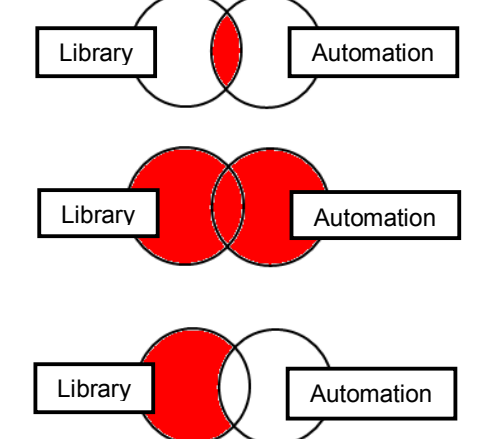

単語は入っているが後の単語は入っていないものを検索します。 (例: Library NOT Automation

→ Library は入っているが、Automation は入っていないもの)

検索するフィールドを指定したい場合は、検索ボックス右側のドロップダウン・メニューで検索フィールドを 選んでから、Search [検索] ボタンをクリックします。

| 新規検索 出版物 サブ | ジェクト用語 引用文献 その他                |                                                                                                    |          |
|-------------|--------------------------------|----------------------------------------------------------------------------------------------------|----------|
| 検索中: Ac     | ademic Search Complete   データベー | ス選択 »                                                                                                    |          |
| EBSCO       | 検索するフィールド                      | フィールドの選択 (オプション)                                                                                                  | 検索 クリア 🕜 |
|             | 検索するフィールド<br>検索するフィールド         | フィールドの選択 (オプション)<br>TX All Text<br>AU Author<br>TI Title                                                          | 刘を追加     |
|             | 詳細検索   ビジュアル検索   検索履歴          | SU Subject Terms<br>AB Abstract or Author-Supplied Abstract<br>KW Author-Supplied Keywords<br>GE Geographic Terms |          |
| 検索オブション     |                                | PE People<br>PS Reviews & Products<br>CO Company Entity                                                           |          |
| 検索モード 😗     | ③ ブーリアン/句                      | IC NAICS Code or Description<br>DN DUNS Number                                                                    |          |
|             | ○ すべての用語に一致する項目を検              | TK Ticker Symbol<br>SO Journal Name                                                                               |          |
|             | ○ いずれかの用語に一致する項目を              | IS ISSN (No Dasnes)<br>IB ISBN                                                                                    |          |
|             | ○ SmartText 検索 ヒント             | AN Accession Number                                                                                               |          |

(注意)

もし検索する語句が <u>12 個以上</u>になる場合は、一番上の検索ボックスに語句をタイプし、それらを AND/OR/ NOT で結ぶことで、検索が可能です。一つの枠内には、<u>最大 1,500 文字まで</u>入力できます。

なお、この場合、検索する<u>検索フィールドの個別対応はできなく</u>なります。

その為、別途、TX【All\_Text】やAU【Author】等の検索フィールドを示すタグを、語句の前にタイプし、 検索する領域を指定してください。

(その際、ドロップダウン・メニュー内の検索フィールドは未指定(Select a Field (optional) / フィールドの **選択(オプション)**]のままにしてください。)

例:<u>TX</u> Library AND AU Smith

| 新規検索出 | 版物 サブジェクト用語 引用           | 文献    その他                  |            |
|-------|--------------------------|----------------------------|------------|
|       | 検索中: Academic Search Com | iplete データベース選択 »          |            |
| EBSCO | TX Library AND AU Smith  | 検索するフィールド フィールドの選択 (オプション) | 🔽 検索 クリア 🥜 |
|       | AND 💌                    | 検索するフィールド フィールドの選択 (オプション) |            |
|       | AND 💌                    | 検索するフィールドフィールドの選択 (オブション)  | 🖌 列を追加     |
|       | 基本検索   詳細検索   ビジュア)      | レ検索  検索履歴                  |            |

【ワイルドカード / トランケーションについて】

- ◆ 検索語句の完全なつづりが分からない場合などは、クエスチョンマーク【?】を入力することで、 1文字を置き換えることが出来ます。
  - 例) ne<u>?t</u> → ne<u>x</u>t、ne<u>a</u>t 、ne<u>s</u>t など
     【?】を<u>入力した箇所を</u>適当な文字に置き換えて検索します。
- ◆ また、アスタリスク【\*】を文章の最後に入力することで、以降に続くつづりを置き換えることが 可能です。
  - 例) comput\* → comput<u>er</u>、comput<u>ing</u> など

【\*】を<u>入力した箇所以降を</u>適当な文字に置き換えて検索します。

#### 【単数形/複数形の入力について】

検索ボックスに<u>単数形</u>の単語を入力した場合、<u>複数形</u>、また<u>所有格</u>相当の語句についても <u>同時に検索を行います</u>。

例) "alley cat" と入力  $\rightarrow$  alley cats / alley cat's / alley's cat / alley's cat's なども同時に検索します。

※ ただし、<u>複数形</u>の語句を入力した場合、<u>単数形</u>、また<u>所有格</u>相当の語句は<u>同時に検索され</u> <u>ません</u>ので、ご注意下さい。

### 3. Keyword で検索する: Basic Search (基本検索)

マニュアルの記載・掲載されている画像は、全て作成時点でのものとなっています。ご利用のデータベース・および設定、 また更新のタイミングによっては、実際の画面周りの仕様が異なる場合がございますので、ご了承下さい。

EBSCOhost ロゴ右側の検索ボックス内に検索する語句をタイプして、Search [検索] ボタンをクリックします。 検索語句と、AND・OR・NOT などの演算子を使う基本的なモードです。

※ なお、枠内に入力できる語句は<u>最大 1,500 文字まで</u>です。

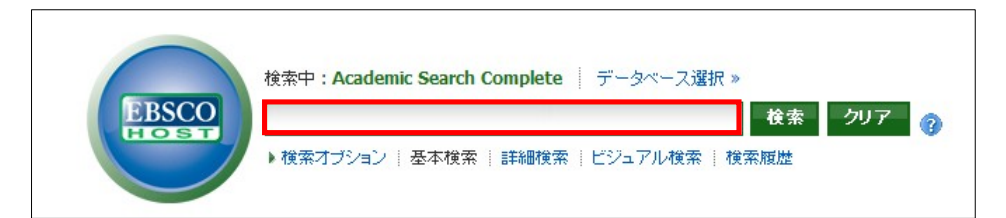

### ●AND で結ぶと、<u>その全ての単語が入っているもの</u>を検索します。

- (例: Library AND Automation
  - → Library と Automation の<u>両方が</u>入っているもの)
- ●OR で結ぶと、<u>そのどちらかの単語が入っているもの</u>を検索します。 (例: Library OR Automation
  - $\rightarrow$  Library または Automation が入っているもの)

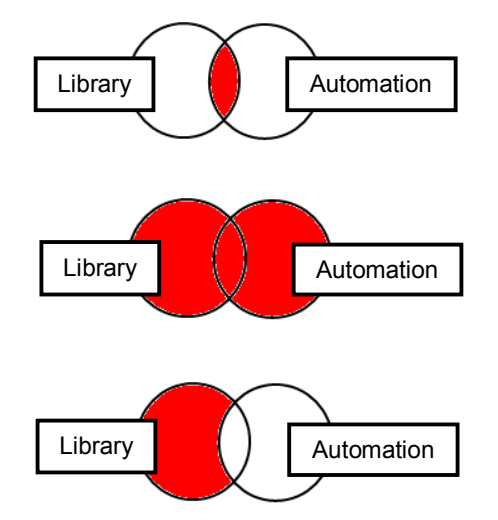

●検索する単語と単語の間にスペースを入れて NOT で結ぶと、初めの
 単語は入っているが後の単語は入っていないもの
 (例: Library NOT Automation
 → Library は入っているが、Automation は入っていないもの)

【ワイルドカード / トランケーションについて】

- ◆ 検索語句の完全なつづりが分からない場合などは、クエスチョンマーク【?】を入力することで、 1文字を置き換えることが出来ます。
  - 例) ne<u>?</u>t  $\rightarrow$  ne<u>x</u>t、ne<u>a</u>t 、ne<u>s</u>t など 【?】を入力した箇所を適当な文字に置き換えて検索します。
- ◆ また、アスタリスク【\*】を文章の最後に入力することで、以降に続くつづりを置き換えることが可能です。
  - 例) comput\* → comput<u>er</u>、comput<u>ing</u> など
    - 【\*】を<u>入力した箇所以降を</u>適当な文字に置き換えて検索をします。

【単数形/複数形の入力について】

検索ボックスに<u>単数形</u>の単語を入力した場合、<u>複数形</u>、また<u>所有格</u>相当の語句についても <u>同時に検索を行います</u>。

- 例) "alley cat" と入力 → alley cats / alley cat's / alley's cat / alley's cat's なども同時に検索します。
- ※ ただし、<u>複数形</u>の語句を入力した場合、<u>単数形</u>、また<u>所有格</u>相当の語句は<u>同時に検索されません</u>ので、 ご注意下さい。

※ Advanced Search (詳細検索)をデフォルトの画面として設定している場合は、検索ボックス下の Basic Search[基本検索]をクリックすることで、Basic Search (基本検索)画面に切り替えることが出来ます。

| 新規検索 出 | 版物 サブジェクト用語          | 引用文献 その他                   |            |
|--------|----------------------|----------------------------|------------|
|        | 検索中: Academic Search | n Complete データベース選択 »      |            |
| EBSCO  |                      | 検索するフィールド フィールドの選択 (オプション) | 🖌 検索 クリア 💡 |
|        | AND 💌                | 検索するフィールド フィールドの選択 (オプション) | ¥          |
|        | AND 🕶                | 検索するフィールド フィールドの選択 (オプション) | 🖌 列を追加     |
| (      | 基本検索 詳細検索 ビジ         | 2ュアル検索   検索履歴              |            |

# 4-1. 検索オプションの設定 (Advanced · Basic Search 共通)

マニュアルの記載・掲載されている画像は、全て作成時点でのものとなっています。ご利用のデータベース・および設定、 また更新のタイミングによっては、実際の画面周りの仕様が異なる場合がございますので、ご了承下さい。

※ Basic Search (基本検索) 画面で、検索オプションを表示させる場合は、検索語句を入力する枠下にある Search Options [検索オプション]リンクをクリックして下さい。

Search modes [検索モード];

| 検索オブション |                     |             | Utył |
|---------|---------------------|-------------|------|
| 検索モード 🕜 | ◎ ブーリアン/句           | 関連語を適用      |      |
|         | ○ すべての用語に一致する項目を検索  |             |      |
|         | ○ いずれかの用語に一致する項目を検索 | 論文・記事の全文からも |      |
|         | ○ SmartText 検索 ヒント  | 使茶          |      |

EBSCOhost には、以下の検索モードがあります。

① Boolean/Phrase [ブーリアン/句]

```
= フレーズ検索
```

- ② Find all my search terms [すべての用語に一致する項目を検索]
   = 語句と語句の間に "and" が入った状態での検索(= AND 検索)
- ③ Find any of my search terms [いずれかの用語に一致する項目を検索]
  - = 語句と語句の間に "or" が入った状態での検索(= OR 検索)
- ④ SmartText Searching [SmartText 検索]
  - = 文章による検索(→ p.12 をご参照下さい)

デフォルトの設定は、① になっています。検索を拡張したい場合は、②か③を選択します。

また、下記項目横のチェックボックスにチェックをつけることで、検索を拡張させることも可能です。

### ⑤ Apply related words [関連語を適用]

- = 関連語検索
- ⑥ Also search within the full text of the articles [論文・記事の全文からも検索]
   = 論文・記事の全文からも検索

#### Limit your results [検索条件の限定];

検索範囲はキーワード検索だけでなく、出版物の形態や出版された年などを指定することによって、さら に限定することができます。(限定や拡張を指定しなくても検索は可能です)

EBSCOhost User Guide

#### ※ 下図は、限定オプションの一例です。

(ご利用のデータベースおよび設定によって、表示されるオプションの項目は異なります)

| 検索条件の限定           |                                         |                                 |                                                               |
|-------------------|-----------------------------------------|---------------------------------|---------------------------------------------------------------|
| 1 ± 文             |                                         | 2 参考文献あり                        |                                                               |
| <b>3</b> 学编註 (查读) |                                         | 4 出版日 (開始)                      | #:         to           #:         w           #:         w   |
| 5 出版物タイナ          | 명사진<br>Perodical<br>Newspaper<br>Book M | 6 出版物名<br>7 文献タイブ               | Trict A Abstract Article Delegements                          |
| 8 📷               | サイヤロ へ<br>Dutch<br>English<br>French W  | 9 ページ数<br>10 特集記事               |                                                               |
| 画像クイック ピュー<br>1 1 |                                         | ■像クイックビュー タイ<br>12 <sup>プ</sup> | Black and White Chart Photograph Diagram Graph Ilustraton Map |
| 13 PDF 全文         |                                         |                                 |                                                               |
| 12.77             |                                         |                                 |                                                               |

- Full Text [全文] 全文収録のものに限定
- 2. References Available [参考文献あり] 参考文献があるものに限定
- 3. Scholarly (Peer Reviewed) Journals [学術誌(査読)] 学術誌(査読制の雑誌)に限定
- 4. Published Date from [出版日(開始)] 出版年月の範囲で限定
- 5. Publication Type [出版物タイプ] Periodical, Newspaper, Book などの中から選択して限定
- Publication[出版物名]
   出版物(雑誌・書籍)タイトルで限定
- 7. Document Type [文献タイプ] Abstract(抄録)や Article (記事)等、22のドキュメントタイプの中から選択して限定
- 8. Language [言語]

論文が書かれた言語から検索

- 9. Number of Pages [ページ数]
   収録記事・論文のページ数を不等号で指定 (>3 あるいは <20 など)</li>
- 10. Cover Story [特集記事] 特集記事に限定
- 11. Image Quick View [画像クィックビュー] Image Quick View 機能が有効な論文に限定
- **1 2. Image Quick View Types [画像クィックビュータイプ]** Image Quick View が有効な論文記事の中に含まれる画像の種類を、Color Photograph(カラー 写真)や、Map(地図)、Illustration(イラスト)などから選択して限定

EBSCO*host* User Guide

EBSCO Publishing JAPAN

#### 13. PDF Full Text [PDF 全文]

PDF 全文データのあるものに限定

限定条件を入力したら、Search [検索] ボタンをクリックして下さい。

### 4-2. SmartText Searching

マニュアルの記載・掲載されている画像は、全て作成時点でのものとなっています。ご利用のデータベース・および設定、 また更新のタイミングによっては、実際の画面周りの仕様が異なる場合がございますので、ご了承下さい。

SmartText Searching は、お手持ちの論文の一部・もしくは全体を入力することで、EBSCOhost 内に 収録されている関連度の高い情報を検索する検索方法です。

Advanced Search(詳細検索)、もしくは Basic Search(基本検索)画面で検索オプションを開いた状態から、 Search Options[検索オプション]内の Search modes[検索モード] を SmartText Searching [SmartText 検索] に切り替えて下さい。検索ボックスが、下図のように切り替わります。

| 検索オブション                                                                            |                                 |               |
|------------------------------------------------------------------------------------|---------------------------------|---------------|
| 検索モード 🔿 ブーリアン/句                                                                    | 関連語を適用                          |               |
| <ul> <li>すべての用語に一致する項目</li> <li>いずれかの用語に一致するが</li> <li>SmartText 検索 ビント</li> </ul> | 目を検索<br>項目を検索 論文・記事の全文からも<br>検索 |               |
| 新規検索 出版物 サーマェクト用語 引用文献                                                             | その他                             | サイン イン 👩 フォルダ |
| 検索中: Academic Search Complete                                                      | データベース選択 >                      | ☆ 検索 クリア ②    |
| AND ( 検索する                                                                         | ラフィールドフィールドの選択 (オブション)          |               |
| AND ▼         検索する           基本検索   詳細検索   ビジュアル検索   検                             | >フィールド フィールドの選択 (オプション)<br>:索履歴 | ▶ 列を追加        |

検索したい論文や記事などをコピーし、検索ボックス(赤枠内)に貼り付けてください。 ※ <u>枠内に入力できるのは、スペースを含め最大 5,000 **字まで**となっております。</u>

通常の検索と同じように限定・拡張機能を設定することも出来ます。 (→「4-1. 検索のオプションの設定」<p.10> 参照)

入力が完了したら、Search[検索] ボタンをクリックして下さい。 検索結果が表示されます。

### 5. 検索結果をみる

マニュアルの記載・掲載されている画像は、全て作成時点でのものとなっています。ご利用のデータベース・および設定、 また更新のタイミングによっては、実際の画面周りの仕様が異なる場合がございますので、ご了承下さい。

検索が終了すると、検索結果画面に切り替わります。 この画面には、検索結果の詳細・見直し・絞り込み(左列)、検索結果一覧(中央列)、 関連情報(右列) の 3 列が表示されます。左右の列は、両端の « 、 »をクリックすることで折りたたむことが可能です。

下に示した画面の例では 21,620 件がヒットし、その内の 1-30 件が表示されています。(※1 画面あたりの 表示件数は、Preferences [ユーザー設定]もしくは Page Options で変更することができます) 31 件目以降を表示する際には、数字の右横にある Next [次へ] リンクをクリックするか、Pages [ページ]: の番号(123・・・)をクリックします。

| 新規検索 出版物 サブジェク                                                                                                    | ト用語 引用文献 その他                                                                                                    | サイン イン 🧰 フォルダ ユーザー設定   言語   新機能  ヘルス                                                                                                    |
|----------------------------------------------------------------------------------------------------|----------------------------------------------------------------------------------------------------|----------------------------------------------------------------------------------------------------|
| 様本中:Academii<br>global warming<br>AND M<br>2                                                                                                    | ic Search Complete データベース選択 »<br>検索するフィールド フィールドの選択 (オラション)<br>検索するフィールド フィールドの選択 (オラション)<br>「検索の詳細」エリア                                                                                                    | LOG OU<br>▼ *** グリア ②<br>▼<br>▼ /15:830<br>■ ① 「検索結果一覧」エリア                                                                                                    |
| 21620 使素結果      ◆ 使素結果の見直し<br>全文<br>参考文献恐り<br>学術品: (査徳)<br>1950 出版日: 10<br>世<br>定所<br>表示(件動を増いす)<br>マ ぶゆいす<br>子術専門註:<br>登録/研究論文<br>書評<br>Update 表示 文壇やす<br>シソーラス | Image: Name of the second state of the second state of the se | Date Descending str A: く Page Options < P 59-F / 1447 / 344          Heat pipe for cooling air in the condenser. A         Provention (1990)         (Nov2010), Vol. 51. Issue 11, p2362-2366, 59; DOI:         uerformance by using the heat pipe for cooling air before entering the condenser is ad         - Equipment & supples; HEAT pipes; CONDENSERS (Vapors & gases);         Heating and Air-Conditioning Equipment and Supples Merchant Wholesalers         B support         (5) 「関連情報」エリア         In and performance predictions or responses         particle refigerants due to their ODP or GWI potential by natural refigerants lend. Mor         nor, DERFORMANCE evaluation; EVAPORATORS; CARBON dioxide; REFRIGERANTS; RODYNAMICS; NUMERICAL analysis |
| <ul> <li>◆ 主題 (サブジェクト)</li> <li>◆ NAICS 産業コード</li> <li>◆ 出版物名</li> </ul>                                                                                         | Abstract: The efficient management of waste biomass<br>main disposal route with ramifications including CH <sub<br>サブジェント: COTTON stalks; COAL – Combustion; SHE<br/>ENVRONMENTAL aspects; COAL-fred power plants; ST<br/>Fuel Electric Power Generation</sub<br>                                                                                                    | s an important environmental problem in agricultural countries. Often land-fill is the<br><br>t tree; CO-combustion; AGRICULTURAL wastes as fuel; BIOMASS Combustion;<br>OICHIOMETRY; NITROGEN oxides Environmental aspects; SULFUR dioxide; Fossil                                                                                                    |

### ①「検索結果一覧」エリア

検索語句に関連する論文の一覧が、列の中央に表示されます。 Image Quick View 機能が有効になっている場合は、論文中に含まれる画像のサムネイルも併せて表示されます。

| 1. | Multidecadal Variability in North Atlantic Tropical Cyclone Activity, Sa<br>By: Klotzbach, Philp J.; Gray, William M Journal of Climate, Aug2008, Vol. 21 Issue 15, p3929-3935, 7p, 3 Charts, 2 Graphs; DOI:<br>10.1175/2008JCL2162.1; (AN 33538130) |
|----|----------------------------------------------------------------------------------------------------|
|    | Recent increases in Atlantic basin tropical cyclone activity since 1995 and the associated destructive U.S. landfall events in 2004 and 2005 have generated considerable interest into why there ha                                                  |
|    | サブジェクト: PRECIPITATION variability; CYCLONES – Tropics; GLOBAL warming; SEA level; PRECIPITATION anomalies; TEMPERATURE                                                                                                    |
|    | T-9x-7: Academic Search Complete                                                                                                    |
| <  |                                                                                                    |
|    | 274Л9Царл                                                                                                    |
|    | 12 PDF 全文 (355KB)                                                                                                    |

各論文・記事名をクリックすると、Index/Abstract 及び HTML Full Text (ある場合/設定による) が表示されます。一覧画面上で Preview アイコン 🔎 にカーソルを合わせるだけでも、その論文の抄録情報を見ることが出来ます(下図参照)。

|                                                                                                    | « ·      | ページ:1 2 3 4 5 次へ                                                                                                    | Date Descending 並べ替え >                                                                                                    | Page Options 🗸                                         | アラート / 保存 / 共有 ~                        |
|----------------------------------------------------------------------------------------------------|----------|----------------------------------------------------------------------------------------------------|----------------------------------------------------------------------------------------------------|--------------------------------------------------------|-----------------------------------------|
| <b>〕</b> 10806 検索結果                                                                                                    |          |                                                                                                    |                                                                                                    |                                                        |                                         |
| <ul> <li>◆ 検索結果の見直し</li> <li>         全文         ●参考文献あり         □学術誌(査述)         □学術誌(査述)         □         □         ○         ○         ○         ○         ○         ○         ○         ○         ○         ○         ○         ○         ○         ○         ○         ○         ○         ○         ○         ○         ○         ○         ○         ○         ○         ○         ○         ○         ○         ○         ○         ○         ○         ○         ○         ○         ○         ○         ○         ○         ○         ○         ○         ○         ○         ○         ○         ○         ○         ○         ○         ○         ○         ○         ○         ○         ○         ○         ○         ○         ○         ○         ○         ○         ○         ○         ○         ○         ○         ○         ○         ○         ○         ○         ○         ○         ○         ○         ○         ○         ○         ○         ○         ○         ○         ○         ○         ○         ○         ○         ○         ○         ○         ○         ○         ○         ○         ○         ○         ○         ○         ○         ○         ○         ○         ○         ○         ○         ○         ○         ○</li></ul> |          | 1. Bust a Cap. A<br>New Republic, 8/12/2010, Vol. 241<br>This article discusses the efforts of<br>pollution and start to guide America<br>サラジェクト: EMISSIONS trading; EM                                                          | Issue 13, p1-1, 1p, 1 Color Photograph; (AN 5243314<br>egislators and environmental groups to come up with I<br>away from its reliance<br>ERGY conservation; POWER resources; ENERGY manag | 19)<br>egislation that will beg<br>gement; ENERGY con: | gin reducing carbon<br>sumption; GLOBAL |
| 1950 出版 P                                                                                                    | 全文 📂     | フォルダに追加                                                                                                    |                                                                                                    |                                                        |                                         |
| •                                                                                                    | ቃイトル:    | Global warming heats up a nuclear er                                                                                                    | ergy renaissance.                                                                                                    |                                                        |                                         |
|                                                                                                    | Authors: | McCutcheon, Chuck                                                                                                    |                                                                                                    |                                                        |                                         |
| 更新                                                                                                    | 資料:      | Christian Science Monitor                                                                                                    |                                                                                                    |                                                        |                                         |
|                                                                                                    | 日付:      | 2010                                                                                                    |                                                                                                    |                                                        |                                         |
| 出<br>Server T                                                                                                    | 阪物タイブ:   | News                                                                                                    |                                                                                                    |                                                        |                                         |
| <ul> <li>✓ Source I)</li> <li>✓ すべての糸</li> <li>□ 学術専門語:</li> <li>□ 雑誌.</li> <li>→ acma</li> </ul>                                                                                                    | 抄錄:      | As a young engineer in the mid-1970s, Et<br>plans to construct four reactors at a new<br>central Virginia's rolling countryside – only<br>scotched before completion because of it<br>soaring costs and public perceptions of er | gene Grecheck worked on<br>nuclear power plant in<br>to see two of them<br>dustrywide concerns over<br>vironmental danger.                                                                 |                                                        |                                         |
| □ <sup>オ11日</sup> デ・<br>□書籍/研究:                                                                                                    | ータペース:   | Academic Search Complete                                                                                                    |                                                                                                    |                                                        |                                         |
| □書評 Detailed R                                                                                                    | ecord    |                                                                                                    | 52793378                                                                                                    | 0                                                      |                                         |
| Update                                                                                                    |          |                                                                                                    | plans con-onstruct fo                                                                                                    | ur reactors at a new                                   | nuclear power plant in                  |

- 検索結果リストの表示は、検索結果一覧列の上部にある Sort [並び替え]:のプルダウンメニューから、
   Date Descending (日付の新しい順) / Date Ascending (日付の古い順) / Author (筆者) /Source (資料) / Relevance (関連度)を選択することで並びを変える事が出来ます。
- **HTML Full Text [HTML 全文]** をクリックすると、その論文の全文(HTML 形式)を見ることが出来 ます。
- PDF Full Text [PDF 全文] をクリックすると、その論文の全文(PDF 形式)が、専用の Viwer (→p. 20 参照)で開きます。閲覧には、Adobe ® Reader® が必要です。また、PDF ファイルは、 全文を表示するのに多少時間がかかる場合があります。
- 記事をフォルダに入れる場合には、Relevancy ゲージの横、もしくは Preview 画面に表示される Add to Folder [フォルダに追加] リンクをクリックして下さい。アイコンの表示が だ記事がフォルダ内に入ります。再度リンクをクリックすると、フォルダからアイテムが削除されます。

また、フォルダにアイテムが入ると、検索結果一覧エリア右に "Folder has Items [フォルダ内にアイテムがあります]" という新しいエリア(右) が表示 され、現在フォルダに入っている論文のタイトルを新規3件まで確認すること が出来るようになります。論文を削除したいときは、タイトル横の×印をクリ ックして下さい。

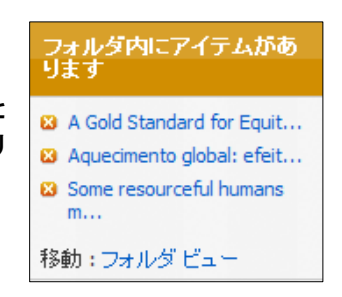

関連度表示( )は、入力した検索語との関連性の高さを示しています。ゲージの色が濃いほど、入力した語句との関連性が高くなります。(検索結果を、Relevancy で並び替えた場合のみ表示されます)

### ②「検索の詳細」エリア

| 2 10806 検索結果。        |   |
|----------------------|---|
| ブーリアン/句:             |   |
| lobal warming and FT | v |

得られた検索結果の数が表示されます。

●をクリックすると、使用した検索モードや、キーワードなどを確認することも出来ます。

### ③「検索結果の見直し」エリア/ ④ 「検索結果の絞り込み」エリア

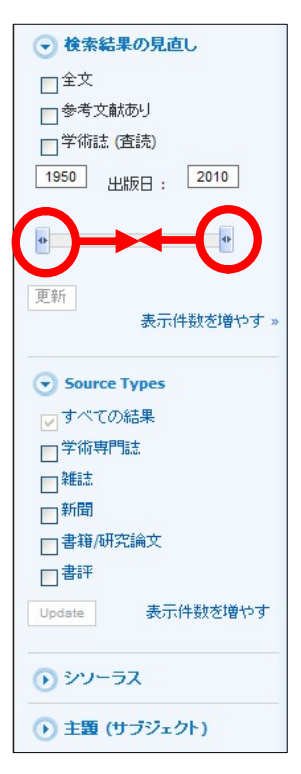

- Refine your results [検索結果の見直し]; 現在表示されている検索結果について、下記の条件で限定を行います。
  - Full Text [全文]: 全文を収録している記事に限定
  - References Available [参考文献あり]:参考文献のある記事に限定
  - Scholarly (Peer Reviewed) Journals [学術誌(査読)]: 学術誌(査読誌)に限定。
  - Publication Date [出版日]:
     出版年による絞込み。左右のタブを操作することで、対象が出版された年の範囲を指定します。

上記の条件を設定後、Update [**更新**] ボタンをクリックして下さい。新しい 検索結果一覧が表示されます。

更に詳細な条件を指定する場合は、Show More [表示件数を増やす]リンクを クリックして下さい。詳細な条件を設定する画面が開きます。 条件を指定し、Search [検索]ボタンをクリックすることで、新しい条件に よる検索結果一覧が表示されます。

上記項目の下に表示されている語句は、「クラスター(ファセット)検索」の結果になります。 ここから、検索結果を、Source Types, Subject:Thesaurus Term [シソーラス], Publication [出版物 名], Author [著者]などの条件で並び替えることが出来ます。 絞り込みたい条件および語句を選択(複数選択可)しUpdate をクリックしてください。選択した 条件で絞りこまれた検索結果一覧が表示されます。

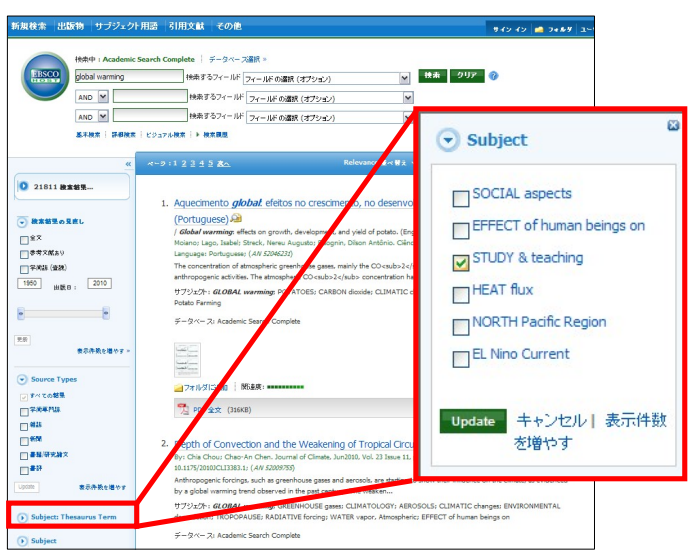

※ ご利用のデータベースによって、表示される項目は異なります。

### ⑤「関連情報」エリア

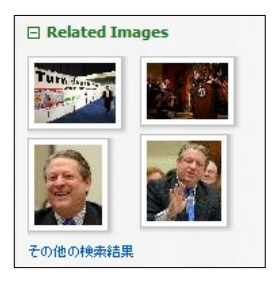

検索した語句に関連する、画像、ブログ、Web ニュース(契約されている場合のみ)などを表示します。

● Related Images: 検索した語句に関連する画像を表示します。カーソルを合わせることで、 イメージが拡大します。サムネイルをクリックすると、画像の詳細情報 を見ることが出来ます。

また、検索結果一覧列上部の Page Options からは、検索結果画面のレイアウトや、検索結果の表示形式の変更 を行うことが可能です。Page Options にカーソルを合わせることで、設定画面が開きます。

| ページ:12345次へ                                                                                                    | Date Descending 並べ替え ~                                                                                                    | Page Options ~ アラート / (                                                                         | 975 1 # +                                                                                                    |
|----------------------------------------------------------------------------------------------------|----------------------------------------------------------------------------------------------------|-------------------------------------------------------------------------------------------------|----------------------------------------------------------------------------------------------------|
|                                                                                                    |                                                                                                    |                                                                                                 | <u>Page Options</u> アラート / 保存                                                                                                    |
| 1. Study on expansion power reco<br>By: Tian, Hua; Ma, Yitai; Li, Minxia; Wang<br>10.1016/j.enconman.2010.05.016; (AW<br>Abstract: Due to the ozone depletion po<br>potential alternative refrigerant. Howeve<br>データペース: Academic Search Complete<br>コオルダにご自加 | very in CO <sub>2</sub> trans-critical<br>, Wei. Energy Conversion & Management, Dec2010<br><i>52819677</i> )<br>tential and global warming potential of CFCs and Hu<br>r, there are serious t | <mark>cycle. ⊘</mark><br>), Vol. 51 Issue 12, p2516-2522, 7<br>CFCs, CO <sub>2</sub> is conside | Result Format:          タイトル<br>のみ          のみ                                                                                                    < |
| ■ Result Format:<br>検索結果の表示形式を下                                                                                                    | 記から選んで変更することカ                                                                                                    | 「出来ます。                                                                                          | □□□ オン □ オフ<br>1 ページに表示する検索結果<br>致:                                                                                                    |
| 〇 Standard [標準]<br>〇 Title Only [タイト<br>〇 Brief [概要]<br>〇 Detailed [詳細]                                                                                                    | ルのみ]                                                                                                    |                                                                                                 | 5         10         20           30         40         50           Page Layout:         3         2                                                                                                    |
| ■ Image QuickView [画像                                                                                                    | クィックビュー1                                                                                                    |                                                                                                 | 2 Columns 1 Column                                                                                                    |

■ Results per Page[1ページに表示する検索結果数]: 1ページに表示する検索結果の件数を変更することが出来ます。5、10、20、30、40、50から 選択して下さい。

Page Layout:

検索結果ページのレイアウトを、下記から選んで変更することができます。

〇3 Columns:検索結果一覧と、左右の列が展開した状態で表示

画像クィックビューのオンとオフを切り替えることが出来ます。

- O 2 Columns:検索結果一覧と、関連情報エリア(右列)が展開した状態で表示
- 〇2 Columns:検索結果一覧と、検索結果の詳細・見直し・絞込みエリア(左列)が展開した状態で表示
- O1 Column:検索結果一覧のみを表示
- ※ これらの設定は、Preferences[ユーザー設定](→p.44)でも変更することが可能です。

# 6-1. 論文の詳細情報をみる

マニュアルの記載・掲載されている画像は、全て作成時点でのものとなっています。ご利用のデータベース・および設定、 また更新のタイミングによっては、実際の画面周りの仕様が異なる場合がございますので、ご了承下さい。

検索結果リスト上で閲覧したい論文記事のタイトルをクリックすると、その論文の詳細情報画面(下図)に 切り替わります。

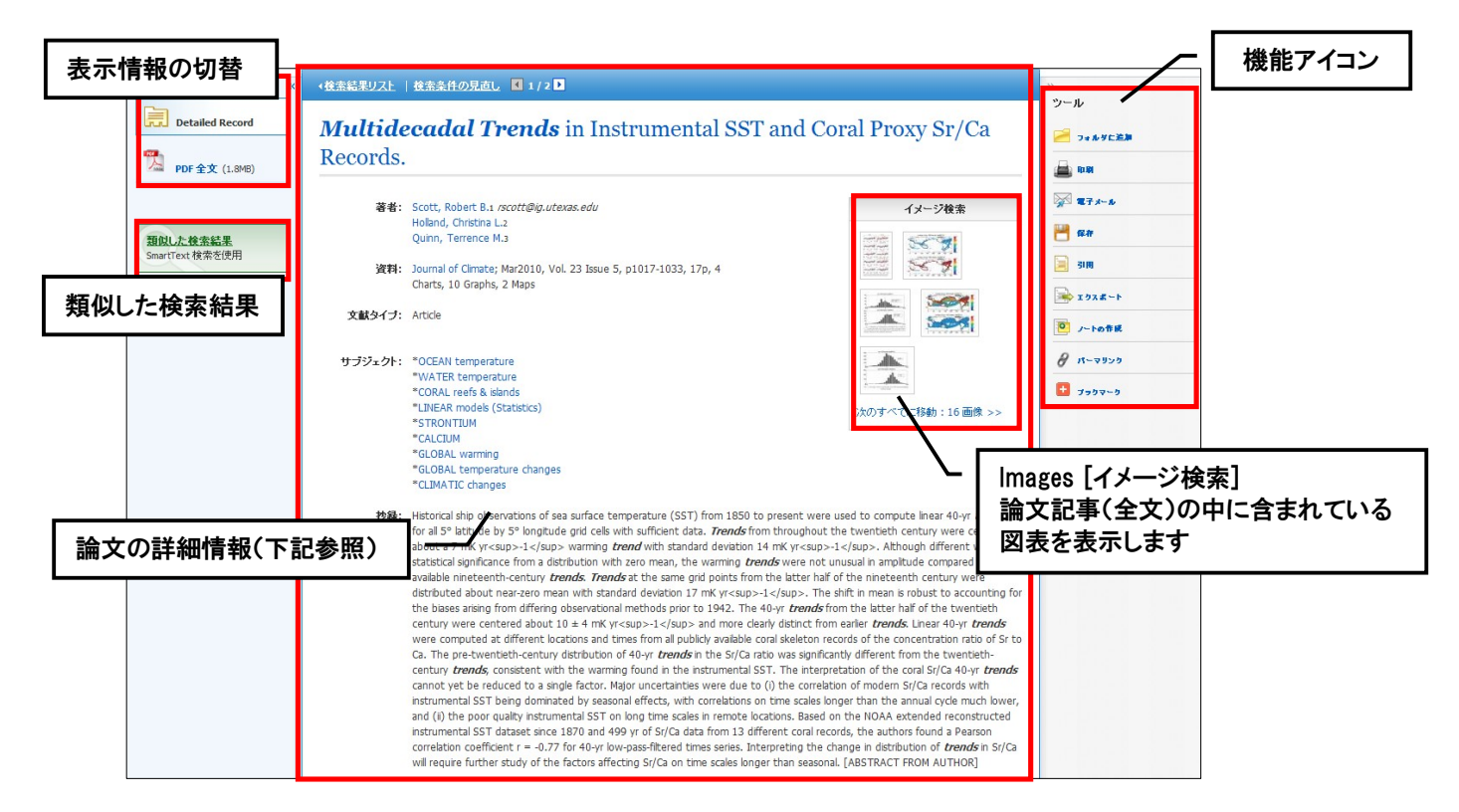

この画面でご覧いただける主な項目は、下記の通りです。

- Title (タイトル):論文・記事のタイトル
- Authors [著者]:論文·記事の著者名
- Source [資料]:論文·記事の出典となる資料名
- Subject Terms [サブジェクト]:論文・記事に割り振られた主題
- Abstract[抄録]:論文・記事の要約
- ※ 付与される項目は、論文・記事/またデータベースによって異なります。

※ また、論文によっては下記の各項目にリンクがはられている場合があります。

Authors:

著者名のリンクをクリックすると、収録されているその著者の全ての論文・記事が表示されます。 ◆ Source:

出版物名のリンクをクリックすると、その出版物の詳細情報や収録情報が表示されます。

- (**→**p. 25 **参照**)
- Subject Terms:

この論文の主題です。クリックすると、同一の主題を持つ論文・記事が表示されます。

#### 各論文記事には、それぞれ下記の機能アイコンが付属しています。

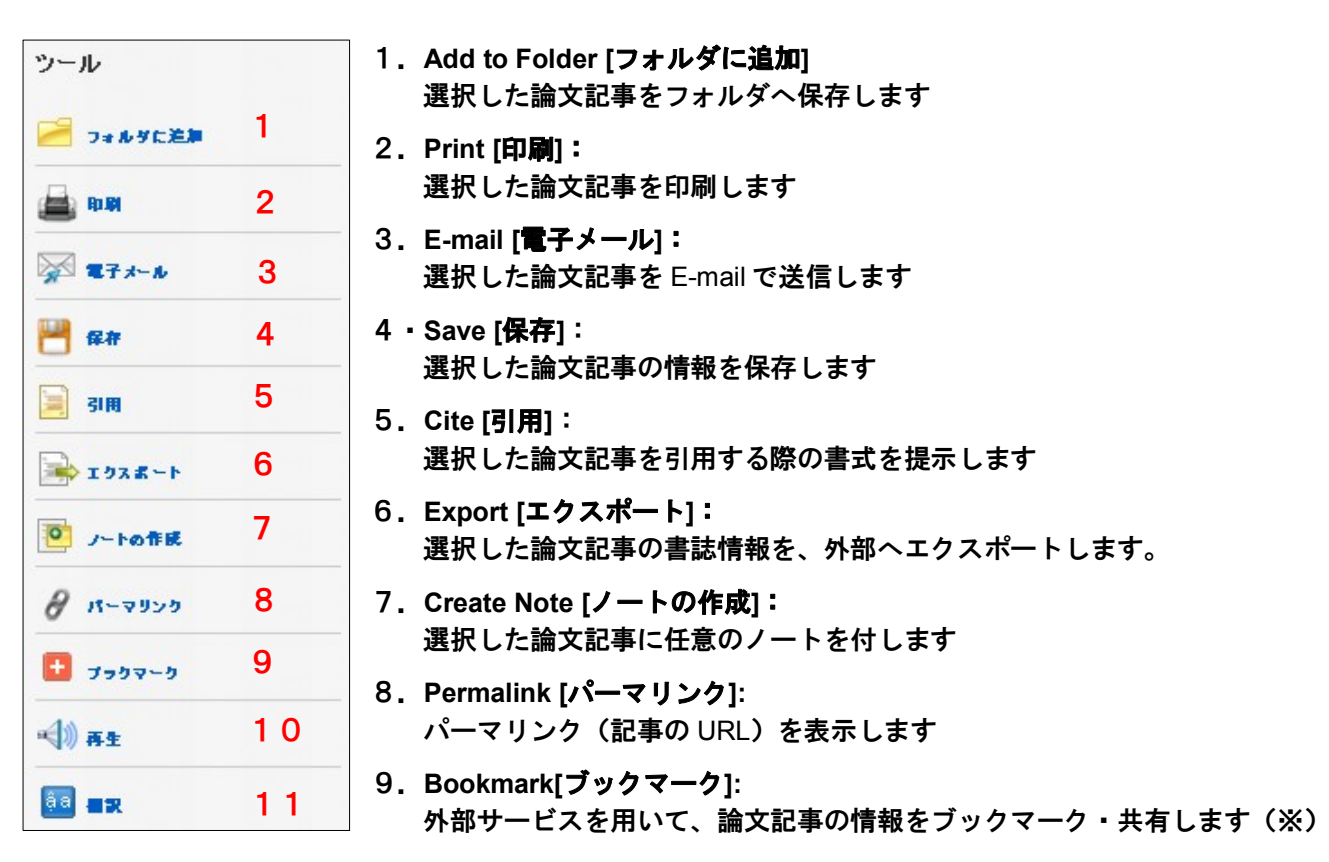

#### 10. Listen [再生]:

Text-to-Speech による、HTML 全文の読み上げを行います(HTML 全文の収録がある論文で、かつ設定が 有効となっている場合のみ→p.19 参照)

#### 11. Translate [翻訳]:

翻訳機能による、HTML 全文の翻訳を行います(HTML 全文の収録がある論文で、かつ設定が有効となっ ている場合のみ → p.19 参照)

※ クリックすると、"Bookmark & Share" 画面が別ウィンドウで立ち上がります。

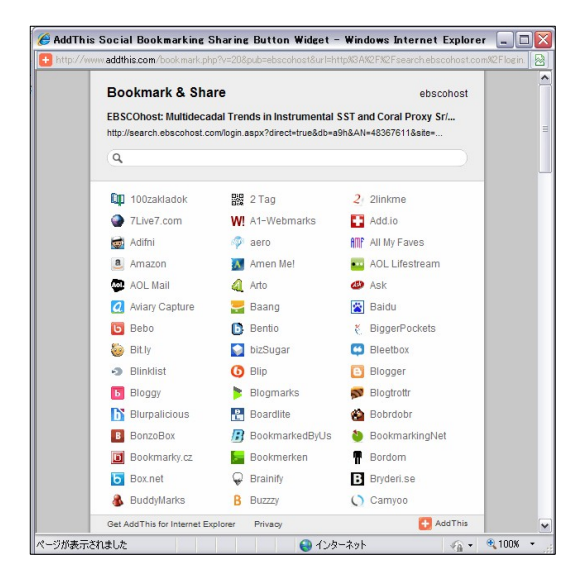

Google Bookmarks や Windows Live など、外部のサービス を用いて、論文・記事情報をブックマーク/ 共有することが 出来ます。

利用したい各サービスのアイコンをクリックし、各サービスが定めた手順に従って、URLの保存を行って下さい。

# 6-2. HTML をみる

マニュアルの記載・掲載されている画像は、全て作成時点でのものとなっています。ご利用のデータベース・および設定、 また更新のタイミングによっては、実際の画面周りの仕様が異なる場合がございますので、ご了承下さい。

検索結果一覧画面、もしくは論文詳細画面で i HTML Full Text [HTML 全文] をクリックすると、その論文の 全文(HTML 形式)を見ることが出来ます。

(検索結果リスト | 検索条件の見直|. 【 3/18 】 翻訳機能 ▶ 翻訳 言語選択 タイトル: Chris Impey. 著者・出版物タイトル と版年月・巻号: Ferron, Karri, Astronomy, 00916358, 翻訳 English/Urdu ~ 言語選択 May2010, 卷 38, 号 5 言語選択 English/Arabic English/Bulgarian 英语/简体中文 データペース: Academic Search Complete 英語/整體中文 英語/繁健中文 English/Czech English/Datish English/Dutch 英語/マランス語 英語/ドイン語 English/Greek English/Hausa English/Hausa English/Hausa English/Hungaria Chris Impev ▶ 中速 ▶ ヘルプ 🛛 • ) 再生 アメリカ英語 English/Hungarian English/Indonesian セクション: Astro confidentia OUR TURN Inglesi/Italiano 英語/日本語 Professor and Deputy Head of the Astronor Department at the University of Arizona English/Korean What is the most innovative research going o in your field? Engelsk/Nordmann English/Persian English/Persian English/Polish Inglés/Português English/Romanian Aнглийский/Pycc 英語/スペイン器 English/Serbian English/Serbian English/Thai Astronomers are using a variety of tools to address knottiest issues in cosmology: the natures of dark matter and dark energy. Physicists may beat us to th punch with experiments down in deep mines, but astronomers are identifying galaxies and clusters that can ork as dark matter "labs" in space. Dark energy is a re clever redshift surveys and new microwave ubiquitous but elusive component of the universe, w background observations are likely to give us new insights. a bit of an embarrassment not to understand 95 percent of the universe! at are some of the coolest things you've done in your eer so far? HTML 全文を、中国語、日本語を初めとする 30 In research, I've had a dozen projects with the Hubble Space cope (HST), and the data are simply gorgeous. I've also been lucky enough to use most of the world's largest ground-based telescopes. For me, の言語に翻訳することが出来ます。ドロップダ nothing beats the awesome dark skies and fantastic scenery you get a the Chilean observatories. ウン・メニューから、翻訳したい言語を選択 In teaching, it's a toss-up between doing hands-on activities with th graders, whose excitement and し、Translate「翻訳」をクリックして下さい。 curiosity are infectious, and several trips teaching cosmology to Tibetan n ks, whose dedication and ability to ask simple but profound questions is inspiring. I enjoy all forms of teachin ※翻訳は、自動翻訳プログラムによって生成 されたものであり、完全に正確であるとは What are your goals for the future? 保証いたしかねますので、ご了承下さい。 I'm moving into popular writing, with one book. The Living Cosmos, published in 07, and another, How It Ends, out this April. Book-length writing is a craft I want to keep working at; my g al is to seamlessly merge storytelling with astronomy information. In research, I'm hoping to use a large HST s ey to tell the story of the coevolution of galaxies and their supermassive black holes. Text-to-Speech 機能 < я ()) ヘルプ 再生 アメリカ英語 中速 🗸 v

HTML 全文では、(設定が有効な場合)それぞれ下記の機能を利用出来ます。

読み上げて欲しい部分を反転させ、Listen[**再生]ボタン**を押して下さい。指定した部分を音声によって読み 上げます。(特に指定せず Listen[**再生]ボタン**を押した場合、全体を読み上げます)

読み上げの音声については、発音の Accent (イントネーション)を、American Accent [アメリカ英語]・British Accent [イギリス英語]・Australian Accent [オーストラリア英語] の三種から、読み上げの Speed(スピード)を、Slow Reading Speed[低速]・Medium Reading Speed [中速]・Fast Reading Speed[高速] の三種から、それぞれ選択することが出来 ます。それぞれのドロップダウン・メニューを操作して、選択して下さい。

- ※ なお、翻訳機能・Text-to-Speech 機能は、ご利用のデータベース、また設定によっては、 利用出来ない場合があります。
- ※ Text-to-Speech 機能を ご利用頂くには Adobe ® Flash Player (ver10.0 以上)をインストールして 頂く必要があります。

EBSCO*host* User Guide

### 6-3. PDF をみる

マニュアルの記載・掲載されている画像は、全て作成時点でのものとなっています。ご利用のデータベース・および設定、 また更新のタイミングによっては、実際の画面周りの仕様が異なる場合がございますので、ご了承下さい。

検索結果一覧画面、もしくは論文詳細画面で 🔝 PDF Full Text [PDF 全文] をクリックすると、その論文の 全文(PDF 形式)が開きます。

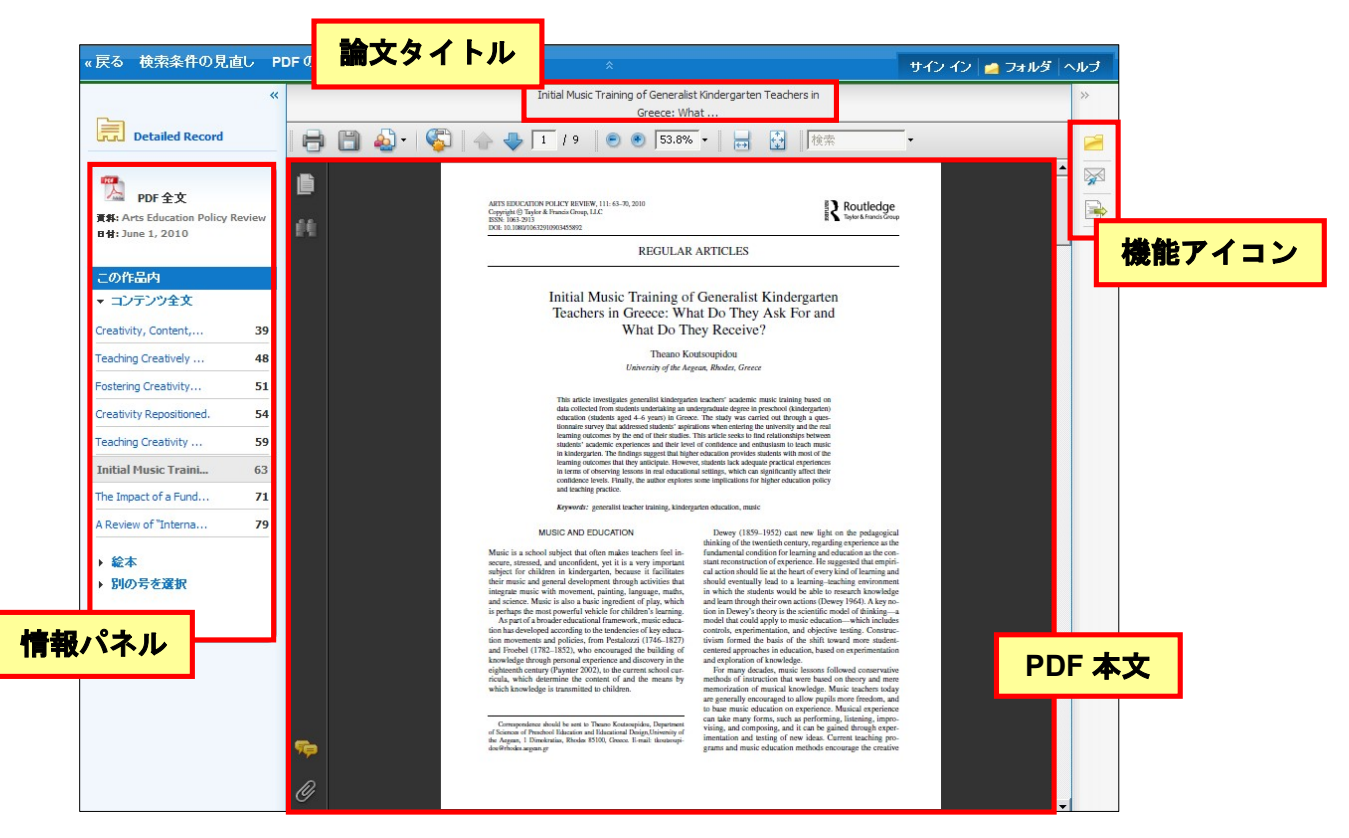

情報パネルには、現在閲覧している PDF 全文の出典と出版年が表示されています。また、パネル内では、 下記の操作を行うことが出来ます。

■ Full Text Contents[コンテンツ全文]

現在閲覧している巻号内の、違うページ(全文情報/PDF形式)にジャンプすることが出来ます。

■ Illustrations[絵本]

現在閲覧している PDF 内に画像含まれている場合、その画像が、サムネイルで一覧表示されます。 サムネイル画像をクリックすると、クリックした画像を含むページにジャンプすることが出来ます。

#### ■ Choose Another Issue[別の号を選択]

同一出版物内で、発行日の違う巻号へジャンプすることが出来ます。

また、選択している論文をフォルダに保存、E-mail 送信、エクスポートすることも可能です。 利用したい機能のアイコンをクリックして下さい。

※ PDF の閲覧には、Adobe ® Reader®をインストールして頂く必要があります。

### 7-1. 情報を外部に出力する:印刷・E-mail 送信・保存・エクスポート

マニュアルの記載・掲載されている画像は、全て作成時点でのものとなっています。ご利用のデータベース・および設定、 また更新のタイミングによっては、実際の画面周りの仕様が異なる場合がございますので、ご了承下さい。

### 【A. 論文・記事の詳細画面から】

論文・記事を開いた画面から情報の外部出力(印刷・E-Mail・保存・エクスポート)を行うには、画面右側に 表示されている機能アイコンのうち A Print[印刷]、 A E-mail[電子メール]、 P Save[保存]、 A Export [エクスポート]をクリックして下さい。

| ◆検索結果リスト   | 検索条件の見直し 【 1/2】                                                         |                      | »                                                                                                    |
|------------|-------------------------------------------------------------------------|----------------------|----------------------------------------------------------------------------------------------------|
| Multide    | ccadal Trends in Instrumental SST a                                     | nd Coral Proxy Sr/Ca | ツール                                                                                                    |
| Records.   |                                                                         |                      | 🚔 10.00                                                                                                    |
| 著者:        | Scott, Robert B.1 <i>rscott@ig.utexas.edu</i><br>Holland, Christina L.2 | イメージ検索               | ₩ <b>2</b> 7 <i>4-6</i>                                                                                             |
| Standard . | Quinn, Terrence M.3                                                     |                      |                                                                                                    |
| 資料:        | Charts, 10 Graphs, 2 Maps                                               |                      |                                                                                                    |
| 文献タイブ:     | Article                                                                 |                      | ● ノートの作成                                                                                                    |
| サブジェクト:    | *OCEAN temperature<br>*WATER temperature<br>*CORAL reefs & islands      |                      | <ul> <li> <i>θ</i> パーマリンク         </li> <li> <i>1</i> - マリンク         </li> <li> <i>1</i> - マリンク         </li> </ul> |
|            | *STRONTIUM                                                              | 次のすべてに移動:16 画像 >>    |                                                                                                    |

- ★ なお、<u>印刷・E-MAIL・保存・エクスポートは、個人的・非営利的なご利用に限ります</u>のでご了承 下さいませ。
- ★ PDF のページイメージを保存・印刷するには、まずそのファイルを読み込んだ上で、Adobe ® Reader® の機能を使い、保存・印刷して下さい。なお、「右クリック→対象をファイルに保存」では保存できませんのでご注意下さい。(HTML ファイルの場合は可能です)

#### A-1 印刷・保存・メール送信する場合

検索した論文記事の情報を印刷、保存、およびメール形式で送信します。

E-mail[電子メール]、 Zave[保存]をクリックすると、印刷/保存/メール送信の 詳細設定画面へ移行します。

(例)メール送信を行う場合の画面(※赤枠内は、3機能に共通した設定です)

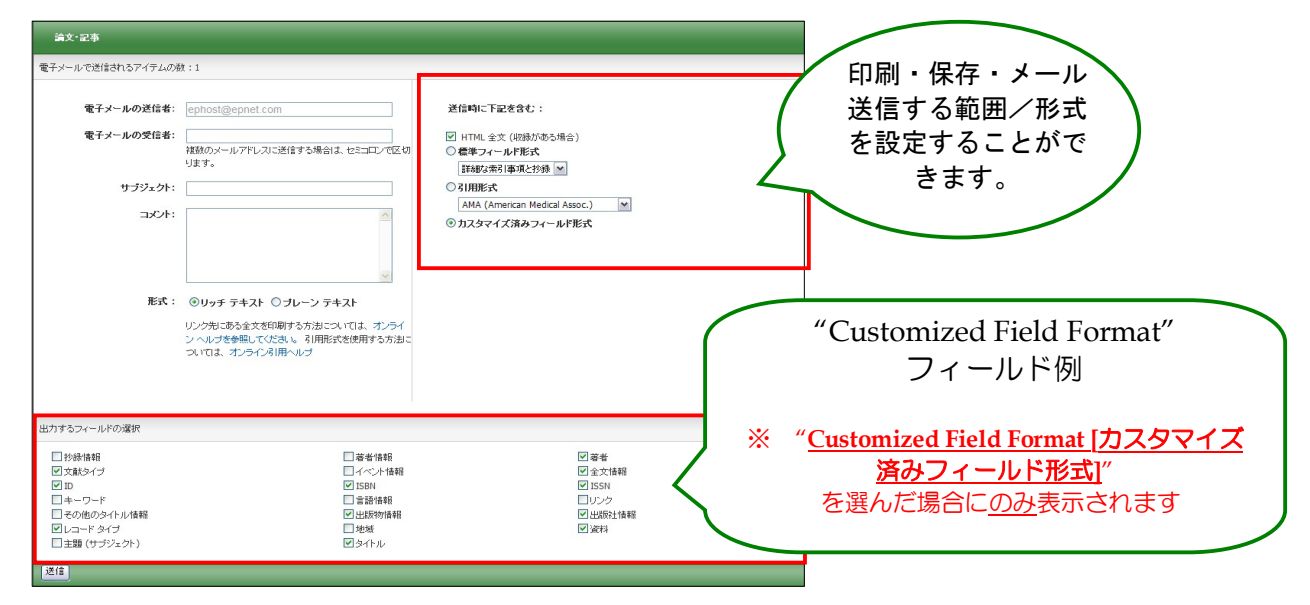

EBSCOhost User Guide

EBSCO Publishing JAPAN

- データを外部に出力する際は、下記の情報を入力して下さい。
- Include when sending [送信時に下記を含む];
  - HTML Full Text (when available) [HTML 全文 (収録がある場合)]: HTML 全文データもあわせて送信します。
  - PDF as separate attachment (when available) [PDF 全文を添付(収録がある場合)]: PDF 全文データを、添付ファイルとして送信します。

● Standard Field Format [標準フィールド形式]:印刷・保存・E-mail 送信の範囲を下記から選択します。 Brief citation[簡略な索引事項] Brief citation and Abstract[簡略な索引事項と抄録] Detailed Citation and Abstract[詳細な索引事項と抄録]

- Citation Format [引用形式]: AMA 方式、APA 方式他、計6 種類の引用形式を選択し、それぞれの 引用形式に即した状態で、データを印刷・保存・E-mail 送信することができます。
- Customized Field Format [カスタマイズ済みフィールド形式]:
   印刷・保存・E-mail 送信したい情報を、自由に設定することができます(設定画面が開きます)。

### A-2 エクスポートする場合

検索した論文・記事を、RefWorks や EndNote 等の論文作成支援ツールに対応した形でエクスポートします。

📄 Export [エクスポート] アイコンをクリックすると、下のような画面が表示されます。

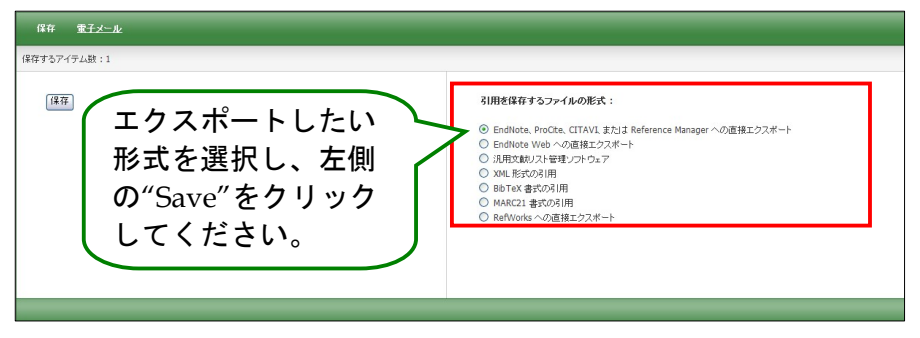

右の一覧からエクスポート形式を選択し、左側の Save [保存] ボタンをクリックしてください。

### 【B. Folderから】

画面上部、青色のバー内にある、 Polder[フォルダ]、もしくは 検索結果一覧/論文詳細画面の右に表示 されている "Folder has items [フォルダ内にアイテムがあります]" エリア内の Folder View [フォルダビュ ー]リンクをクリックすると、フォルダ画面(下図参照)へ移動します。

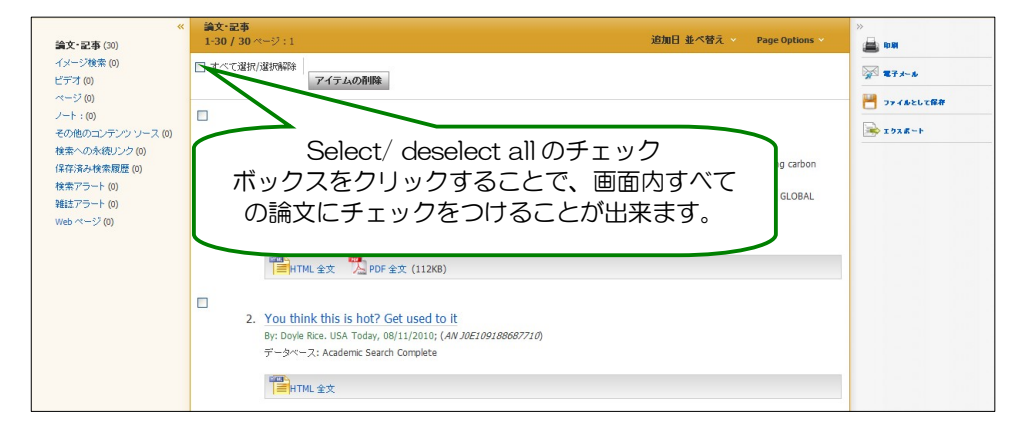

フォルダに加えた論文・記事がリストになって出てきますので、印刷、E-mail、保存、引用、エクスポートしたい<u>論文タイトルの横に表示されているチェックボックスにチェックを付けてから</u>、それぞれのアイコンをクリックして下さい。(後の手順は、A で示したものと同じです)

この時点で必要がない論文・記事は<u>論文タイトル横のチェックボックスにチェックをつけて</u>から、Delete Items [**アイテムの削除] ボタン**をクリックすることで、リストから除外できます。

また、フォルダ内にある全てのアイテムを消去するには、Select / deselect all [すべて選択/選択解除] の チェックボックスにチェックをつけてから、Delete Items [アイテムの削除] ボタンをクリックします。

(注意)

- ◆ PDF のページイメージを保存・印刷するには、<u>そのファイルを開いてから</u>Adobe ® Reader®の機能を使って保存・印刷して下さい。「右クリック→対象をファイルに保存」では保存できませんので、ご注意下さい。(HTML ファイルの場合は可能となります。)
- ◆ フォルダ内に保存したデータは、ログアウトと共に消失します。 ログアウト後もデータを保存しておきたい場合は、「My EBSCO host」アカウントを作成(→p.41) して下さい。

### 7-2. 引用形式を参照する:Cite 機能

マニュアルの記載・掲載されている画像は、全て作成時点でのものとなっています。ご利用のデータベース・および設定、 また更新のタイミングによっては、実際の画面周りの仕様が異なる場合がございますので、ご了承下さい。

検索した文献情報を、MLA や APA などの引用文献形式に従って表示させる機能です。

Cite[引用] をクリックして下さい。AMA (American Medical Association)、APA (American Psychological Association)、Chicago/Turabian: Author-Date、Chicago/Turabian: Humanities、MLA (Modern Language Association)、Vancouver/ICMJE が定める書式に沿って出力された書誌情報が、リスト(下図)になって表示されます。

| 引用形式                                      |                                                                                                    | 出力された引田形式を ブラウザのコピー・ペースト機能で                                         |
|-------------------------------------------|----------------------------------------------------------------------------------------------------|---------------------------------------------------------------------|
| メモ : 手順 ( EBSCO サポー<br>注意してください。正確な書      | ト サイト )を確認して、使用する前に必要な修正を加えます。 個人名、大文字の使用、および日付には特に<br>式談定と句読法のガイドラインについては、必ず図書館の資料を参考にしてください。                                                                           | ご利用下さい。                                                             |
| AMA<br>(American Medical<br>Assoc.)       | 参考リスト<br>Ferron K. Chris Impey. <i>Astronomy</i> [serial online]. May 2010;38(5):12. Available from: Academic Search<br>Complete, Ipswich, NA. Accessed August 12, 2010. | また、画面底の Export to Bibliographic Management                          |
| APA<br>(American Psychological<br>Assoc.) | 参考文章<br>Ferron, K. (2010). Chris Impey. <i>Astronomy, 36</i> (5), 12. Retrieved from Academic Search Complete<br>database.                                               | Software [書誌言理サノトウェアにエクスホート]リンクを<br>クリックすると、Export 画面(→p.22)に移動します。 |
| Chicago/Turabian:<br>Author-Date          | 参考リスト<br>Ferron, Karn. 2010. "Chris Impey." <i>Astronom</i> y 38, no. 5: 12. <i>Academic Search Complete</i> , EBSCO <i>host</i><br>(accessed August 12, 2010).          | 画面底部の Close[ <b>閉じる]リンク</b> をクリックするか、もしく                            |
| Chicago/Turabian:<br>Humanities           | 書註<br>Ferron, Karri. "Chris Impey." <i>Astronomy</i> 38, no. 5 (May 2010): 12. <i>Academic Search Complete,</i><br>EBSCO <i>host</i> (accessed August 12, 2010).         | は画面右上の×ボタンをクリックすると、画面が閉じます。                                         |
| MLA<br>(Modern Language<br>Assoc.)        | 引用作品<br>Ferron, Karri, "Chris Impey." <i>Astronomy</i> 38.5 (2010): 12. <i>Academic Search Complete</i> . EBSCO. Web. 12<br>Aug. 2010.                                   |                                                                     |
| Vancouver/ICMJE                           | 参考文献<br>亭ron K. Chris Impey. Astronomy [serial on the Internet]. (2010, May), [cited August 12, 2010]; 38(5):<br>12. Available from: Academic Search Complete.           |                                                                     |
| 書誌管理ソフトウェアにエクス<br>開じる                     | iffート (EndNote, ProCite, Reference Manager, RefWorks, BbTeX など)                                                                                                    |                                                                     |

# 7-3. 論文にメモを付ける: Create Note 機能

マニュアルの記載・掲載されている画像は、全て作成時点でのものとなっています。ご利用のデータベース・および設定、 また更新のタイミングによっては、実際の画面周りの仕様が異なる場合がございますので、ご了承下さい。

ノートの作成 3

Note Title:

保存 キャンセル "Chris Impey."

Ferron, KarriAstri (AN 48625012)

Note:

Untitled (created 2010-08-13 4:11 AM)

これらのノートを今後のセッションで使用できるように保存 しておくには、サイン インする必要があります。

ту, Мау 1, 2010, 38, 12, Ор

BIU

検索した論文に、メモを付すことが出来ます。 論文・記事を開いた画面から、 <mark></mark>Create Note[ノートの作成] を クリックして下さい。入力画面(右)が立ち上がります。

Note:の枠に、任意の内容を入力し、Save [保存]をクリックして下さい。 なお、枠内には 4,000 字まで入力することができます。

# 8. 雑誌名から検索する: Publications (出版物)検索

マニュアルの記載・掲載されている画像は、全て作成時点でのものとなっています。ご利用のデータベース・および設定、 また更新のタイミングによっては、実際の画面周りの仕様が異なる場合がございますので、ご了承下さい。

ご利用のデータベースに収録されている全ての出版物が、アルファベット順にリスト化されています。 あらかじめ出版物名が分かっている際は、この検索方法を使うと効率良く検索ができます。

- ★ 下記は Academic Search Complete の画面例です。選択したベータベースによっては、画面仕様が 異なる場合や、出版物検索機能そのものがご利用できない場合があります。
- 検索画面の上部、青色のバー内から Publications [出版物]をクリックして下さい。
   (出版物検索が可能なデータベースを複数選択している場合は、出版物検索を行いたいデータベースを 選択して下さい)

新規検索(出版物)サブジェクト用語 引用文献 その他

2. 検索画面(下図)に移動後、A~Z(雑誌名がアルファベット順で表示)リストの中から検索したい出版物を 選んでボックスにチェック(複数選択可)を入れます。Add[追加]をクリックすると、出版物の名称が検索 式として反映されますので、通常の検索と同様 Search [検索] ボタンをクリックし、検索を行って下さい。

| 新規検索 出版物 サブジェクト用語 引用文献 その他                                                                                                    | サイン イン 📁 フォルダ ユーザー設定 言語 | 新機能!  ヘルブ |
|----------------------------------------------------------------------------------------------------|-------------------------|-----------|
| R茶中: Academic Search Complete データベース選択 »<br>(川 "Fabula")<br>検索 クリア                                                                                               |                         | LOG OUT   |
| 基本技術 (EBB技術) ビジュアカードロー Deblications<br>出版物<br>検索中: Academic Search Complete Publications<br>検索                                                                   |                         |           |
| ◎ アルファベット順 ○ サラインクトおよび説明別 ○ 単語を含む<br>ページ:前へ 次へ   ◀ AICDEFGHIJKLMNOPQRSTUVWXYZI                                                                                   | Þ.                      |           |
| 必要なタイトルにチェックを付ける 追加                                                                                                    |                         |           |
| Fabula<br>응답·그-ド: 03/01/2003 to present; 全文: 03/01/2003 to present (with a 12 Month de<br>"Full text delay due to publisher restrictions ("embargo")<br>월 PDF 全文 | εbγ)                    |           |

3. また、出版物のタイトルなどから検索する場合は、検索ボックス(下図太枠)内に、検索したい出版物の キーワードを入力し、Browse[検索] ボタンをクリックして下さい。

この時、Alphabetical [アルファベット順]、By Subject & Description[サブジェクトおよび説明別]、Match any words [単語を含む]のいずれかを選択することによって、検索モードが切り替わり、リストアップされる出版物が変わります。

| 出版    | 姁                 |                                                          |
|-------|-------------------|----------------------------------------------------------|
| 検索ロ   | P: Acad           | emic Search Complete Publications                        |
| • 7   | <sup>7</sup> ルファベ | ▶↓ 「「「」」 ● サブジェクトおよび説明別」 ● 単層を含む                         |
| ページ   | 7:前へ              | 汝へ                                                       |
| 必要なな  | ∠k#J==            |                                                          |
| 20天42 | 1170123           | 1375002                                                  |
|       | 3                 | I + A: Investigación + Acción                            |
|       |                   | 書誌レコード: 01/01/2006 to present; 全文: 01/01/2006 to present |
|       |                   | 23 PDF 全文                                                |

雑誌名のリンクをクリックすると、各雑誌の詳細情報(下図参照)を見ることができます。 右脇には、データベース内に収録されている巻号が年代別にまとめられていますので、年代をクリックして 特定の巻・号を探すことが出来ます。

| 出版物       |                                                                                                    |                                              |          | アラート / 保存 / 共有 🗸           |
|-----------|----------------------------------------------------------------------------------------------------|----------------------------------------------|----------|----------------------------|
| ∢前のレコード   | 次のレコード ▶                                                                                             |                                              |          | この出版物内での検索                 |
| 次の出版物の詳細  | "AANA Journal"                                                                                       |                                              |          | すべての号                      |
| タイトル:     | AANA Journal                                                                                         |                                              | (        | + 2010                     |
| ISSN:     | 0094-6354                                                                                            |                                              |          | + 2009                     |
| 出版社情報:    | American Association of Nurse Anesthetists<br>222 South Prospect Avenue<br>Park Ridge Illinois 60068 | ここから、特定の                                     |          | + 2008<br>+ 2007<br>+ 2006 |
| 書註レコード:   | 02/01/2001 to present                                                                                | 巻・号を探すことが                                    | _ کے ا   | + 2005                     |
| 全文:       | 02/01/2001 to present                                                                                | できます。                                        |          | + 2004                     |
| この出版物へのリ  | http://search.ebscohost.ce                                                                           |                                              |          | + 2003                     |
| ンク:       | 🖸 BOOKMARK 📲 👷 💐                                                                                     |                                              |          | + 2002                     |
| 出版物タイブ:   | Academic Journal                                                                                     |                                              |          | + 2001                     |
| サブジェクト:   | Medical Sciences; Nursing                                                                            |                                              |          | + 2001                     |
| 説明:       | Peer-reviewed coverage of the science of anesthesia delivery, include practice of nurse anesthesia.  | ding issues, ideas, and innovations that adv | ance the |                            |
| 出版社の URL: | http://www.aana.com                                                                                  |                                              |          |                            |
| 頻度:       | 6                                                                                                    |                                              |          |                            |
| 査読:       | Yes                                                                                                  |                                              |          |                            |
|           |                                                                                                    |                                              |          |                            |

# 9. 論文の主題から検索する: Subject Terms (サブジェクト用語)検索

マニュアルの記載・掲載されている画像は、全て作成時点でのものとなっています。ご利用のデータベース・および設定、 また更新のタイミングによっては、実際の画面周りの仕様が異なる場合がございますので、ご了承下さい。

- ※ 下記は Academic Search Complete の画面例です。選択したベータベースによっては、画面が 異なったり、サブジェクト検索そのものがご利用できない場合があります。
- 1. 画面上部にある青色のバー内から Subject Terms [サブジェクト用語] をクリックして下さい。
   (サブジェクト用語検索が可能なデータベースを複数選択している場合は、サブジェクト用語検索を行いたい データベース を選択して下さい)

新規検索|出版物(サブジェクト用語)引用文献|その他|

 サブジェクト検索の画面に移行後、検索ボックス(下図太枠)にサブジェクト/キーワードを入力し、Browse [検索]をクリックして下さい。この時、Term Begins With [文頭一致]、Term Contains [含む]、Relevancy Ranked [関連度ランク]のいずれかを選択することによって、検索モードが切り替わり、リストアップされるサブジェクト 用語が変わります。

| 主題 (サブジェクト)              | 場所 人物                     |  |
|--------------------------|---------------------------|--|
| <b>検索中:</b> Academic Sea | ch Complete Subject Terms |  |
|                          | 検索                        |  |
| ③ 文頭→致 🔘 含く              | こ 〇 国連度ランク                |  |

 後索結果が表示されたら、検索に用いたいサブジェクト用語の横にあるチェックボックスにチェックを入れ(複数選択可)、Add[追加]をクリックして下さい。選択した用語が、検索式として反映されます。あとは、通常の検索と同様に Search [検索] ボタンをクリックし、データベース内の検索を行って下さい。

| 新規検索  出版物  サブジェクト用語  引用文献  その他                                                                                        | サイン イン   🗀 フォルダ   ユーザー設定   言語 | 新機能! ヘルブ |
|----------------------------------------------------------------------------------------------------|-------------------------------|----------|
| 検索中: Academic Search Complete 「データベース違択 »<br>DE "EDUCATION"<br>全株 クリア<br>基本検索 」詳細検索 ビジュアルや空   検索短数                    | 1                             | LOG OUT  |
| 主題(サブジェクト) 塩所 人物<br>検索中: Academic Search Complete - Subject Terms<br>education<br>② 文頭一致 ○ 含む ○ 関連度ランク<br>ページ:前へ   次へ |                               |          |
| 用語を選択し、次の条件で検索に追加する: OR 🗸 <sup>適加</sup>                                                                               | 拉張                            |          |
| (用語をクリックすると、詳細が表示されます)                                                                                                |                               |          |
| EDUCATION                                                                                                    |                               |          |
| EDUCATION & anthropology USE EDUCATIONAL anthropology                                                                 |                               |          |
| EDUCATION & archives Use ARCHIVES & education                                                                         |                               |          |

また、サブジェクト用語同士をドロップダウン・メニューの AND/OR/NOT で組み合わせ、検索の幅を 限定・拡張をすることもできます。 さらに、サブジェクト用語のリンクをクリックすることで、その用語の詳細を見ることが出来ます。詳細画面 には、そのサブジェクト用語の意味、狭義語・広義語などの情報が表示されています。 この検索結果の中にある必要な用語をチェック選択する(複数の場合は AND/OR/NOT で結んで繋ぐ)ことに よって、さらに限定・拡張された検索が可能となります。

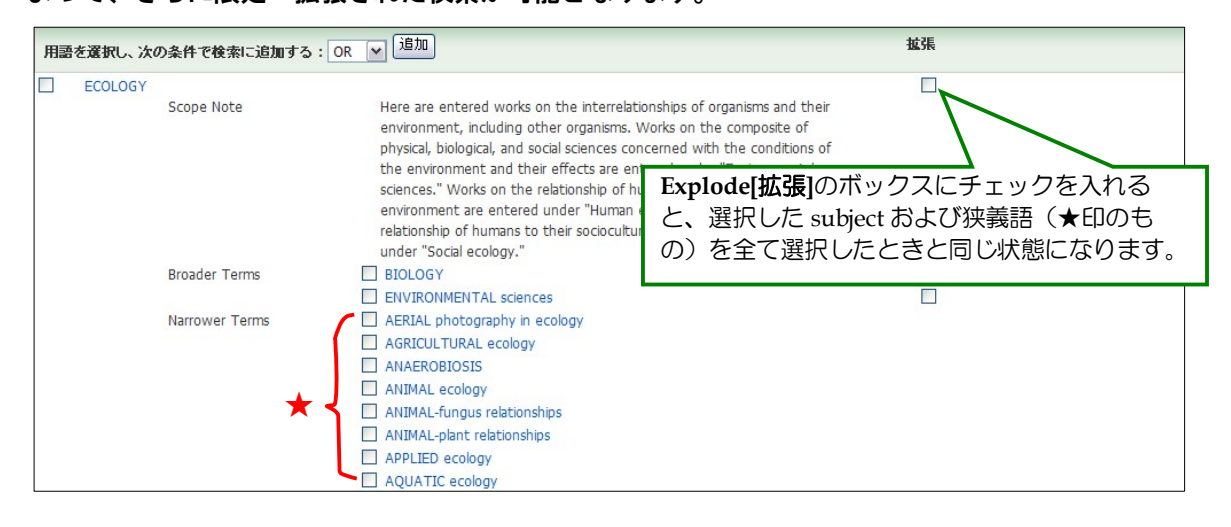

# 10. 部分的な情報で検索する: Citation Matcher

マニュアルの記載・掲載されている画像は、全て作成時点でのものとなっています。ご利用のデータベース・および設定、また更新のタイミングによっては、実際の画面周りの仕様が異なる場合がございますので、ご了承下さい。

Citation Matcher とは、手元にある情報が、雑誌名/論文名のみの場合や、号数・論文のページ数のみなど、限られている場合でも、求める雑誌記事・書誌情報を効率よく検索することが出来る機能です。

- ※ 下記は Academic Search Complete の画面例です。選択したベータベース/設定によっては、画面仕様が異なる場合や、Citation Matcher そのものがご利用できない場合があります。
- 1. 検索画面の上部、青色のバー内 More[その他] から、Citation Matcher をクリックして下さい。

| 新規検索 | 出版物 | サブジェクト 用語 | 引用文献 | その他                    |
|------|-----|-----------|------|------------------------|
|      |     |           | (    | 画像<br>Citation Matcher |
|      |     |           |      | インプックス検索               |

 2. 検索画面(下図)に移動後、Publication【出版物】・Date【日付】・Volume【巻】・Issue【号】Start Page 【開始ページ】・Author【著者】・Title【タイトル】・Accession Number【登録番号】の各項目のうち、手元に ある情報(全て入力する必要はありません)を入力し Search【検索】ボタンをクリックします。

|                | * こちら カコノー ルビカけ ロイルビカービ (2) 6 前士 一般記号 (*) た彼田内古士士 が ゴールマン 改善子 (AND_OP_NOT) 6 フノールビカバ (AN_DN                          |
|----------------|----------------------------------------------------------------------------------------------------|
|                | - ABERNAL MATTING STANTA ELITEDIN INDERECTIES SULVET STUDIES (MILLING, UNITOT) 274-105-55 (MILLING<br>名は使用できません。<br> |
| 出版物*           | 出版物タイトルに含まれるキーワードを入力してくた                                                                                             |
| 日付             | yyyymmdd 日村のわかっている部分を入力してください(例:2007)                                                                                |
| 巻              |                                                                                                    |
| 号              |                                                                                                    |
| 開始ページ          |                                                                                                    |
| 著者 *           | 姓を入力してください                                                                                                    |
| <b>ቃ</b> イトル * | 記事タイトルに含まれるキーワードを入力してくださ                                                                                             |
| 登録番号           |                                                                                                    |

EBSCOhost User Guide

# 後索結果一覧が表示されます。 あとは、通常の検索をした時と同じ手順で、求める論文の情報をご確認下さい。

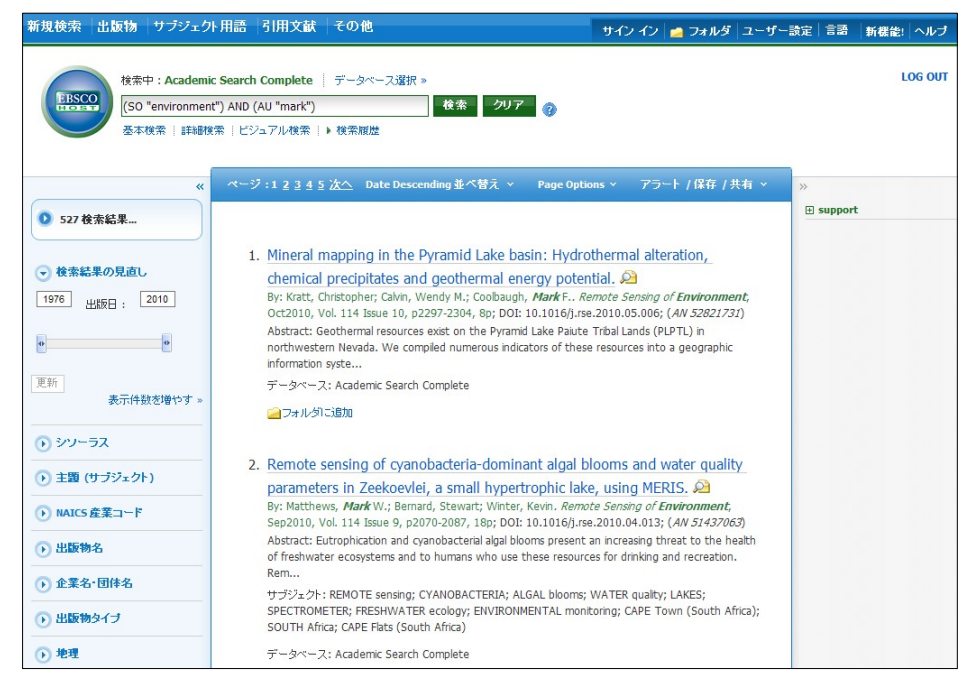

### 11. Journal Alert の設定

マニュアルの記載・掲載されている画像は、全て作成時点でのものとなっています。ご利用のデータベース・および設定、 また更新のタイミングによっては、実際の画面周りの仕様が異なる場合がございますので、ご了承下さい。

- ★ 指定した出版物の情報に更新があった場合、メールや RSS でお報せを配信することができます。
- ※ Journal Alert の設定には個人アカウントが必要となります。まず「16.個人アカウント<My EBSCOhost> の設定」(→p.41)を参照して、設定してください。
- 1. 「8. Publications(出版物)検索」<p.24>でアラートを設定したい Journal を検索し、各雑誌詳細情報 画面の右端に表示される Alert /Save/Share [アラート/保存/共有] をクリックして下さい。

雑誌情報のアラート作成/RSS フィード作成などを行うウィンドウが開きます。

| 出版物     |                                                                                                    |                                                                                                    | アラート / 保存 / 共有 ∨ |
|---------|----------------------------------------------------------------------------------------------------|----------------------------------------------------------------------------------------------------|------------------|
| ∢前のレコー  | ド  次のレコード >                                                                                                    | 75-1/(44.4)                                                                                                    | この出版物内での検索       |
| 次の出版物の  | 詳編: "Foreign Affairs"                                                                                                    | Create an alert:                                                                                                    | すべての号            |
| ቃイトル:   | Foreign Affairs                                                                                                    |                                                                                                    | + 2010           |
| ISSN:   | 0015-7120                                                                                                    | E-mail Alert RSS J-Y-F                                                                                              | + 2009           |
| 出版社情報:  | Foreign Affairs<br>58 East 68th Street                                                                                               | パーマリンクを使用:                                                                                                    | + 2008           |
|         | New York New York 10021                                                                                                    | 検索する水硫リング(コピーして貼り付け)                                                                                                | + 2007           |
|         |                                                                                                    | http://search.ebscohost.com/login.aspx?direct=tr                                                                    | + 2006           |
| 書話レコート: | 09/15/1922 to present                                                                                                    |                                                                                                    | + 2005           |
| 全文:     | 09/15/1922 to present                                                                                                    | 🖸 Bookmark 🛛 📲 🧮 🛃 🖓 🔍 🥹                                                                                            | + 2004           |
| この出版物へ  | http://search.ebscohost.co                                                                                                    |                                                                                                    | + 2003           |
| のリンク:   | 🖸 BOOKMARK 📲 😭 🕸                                                                                                    |                                                                                                    | + 2002           |
| 出版物タイブ: | Academic Journal                                                                                                    |                                                                                                    | + 2001           |
| サブジェクト: | Defense & Military; Environmental Studies; Politics, Government<br>Nature & the Environment; Politics & Political Science; Public Ac | : & International Relations; History; International Relations;<br>Iministration; Sociology; Sociology & Social Work | + 2000           |
| 説明:     | Reviews current events as they affect US relations worldwide,                                                                        | focusing on international, political, commercial and cultural                                                       | + 1999           |
|         | relations.                                                                                                    |                                                                                                    | + 1998           |

### A. E-mail アラートの作成

おしらせを、任意の E-mail アドレス(複数可)に配信する設定を行います。

1. Create an alert の項目にある E-mail Alert をクリックして下さい。 アラート設定の画面(下記)が開きます。

| 75-⊦D/የ£\$\$ 🕐                                                                                    |
|---------------------------------------------------------------------------------------------------|
| 雑誌アラート: ""Foreign Affairs" on 2010-08-18 08:34 PM"                                                |
| <b>電子メール</b> (電子メール アラートを送信するにはサイン インする必要があります。<br>サイン イン)                                        |
| 一般設定                                                                                              |
| 検索結果の形式 概要 💌 全文のみのアラート                                                                            |
| RSS フィード 🔕 http://rss.ebscohost.com/AlertSyndicationService/Syndication.asmx/GetFeed?guid=2619804 |
| アラートの保存 アラートをキャンセル                                                                                |

※ 電子メールでのアラート配信には、My EBSCOhost へのログインが必須となります。画面上部に ある Sign In [サインイン]のリンクをクリックして下さい。

(既に MyEBSCOhost にログインしている場合には、この画面は表示されず、手順3へスキップします)

 MyEBSCOhost のログイン画面が表示されますので、User Name[ユーザー名]と Password[パスワー ド]を入力して、 Login[ログイン]をクリックします。(「16.個人アカウントの設定」<p.41>を参照)

| ታር ብ                                                  |                                                                                                    |                                                                                                    |  |  |  |  |
|-------------------------------------------------------|----------------------------------------------------------------------------------------------------|----------------------------------------------------------------------------------------------------|--|--|--|--|
| ー<br>アカウントの新規作誌   バスワードを忘れた場合   ユーザー名とバスワードを忘れた場合     |                                                                                                    |                                                                                                    |  |  |  |  |
| ユーザー名<br>パスワード<br>「ヨダムン<br>ビ マイ E<br>77かりんわ<br>入力し、「ア | EBSCO <i>host</i> からユーザー設定を読み込む:<br>を変新するロネ、レニユーザー名とバスワードを<br>でかりたみ変新]をクリックします。<br><b>フントの変新</b> ] | サインイン<br>個人のマイ EBSCのAst アカウントにアクセスするは3、サインインします。<br>このアカウントで可能以特性は大のためです。<br>・ ユーザー設定営業存する<br>・ フォルダを使って調査な展示を整理する<br>・ フォルダを使って調査な展示をする<br>・ 他のユーザーのフォルダを表示する<br>・ 体索服歴を14年存よび取得する<br>・ 電子メール アラートもよびはまだは RSS フィードを作成する<br>・ 保存した調査結果へのリモート アクセスを取得する |  |  |  |  |

ログインすると Journal Alert の設定画面(下)が表示されます。
 次ページにあげた各種項目を入力し、アラートを作成してください。

| アラートの作成 🕐                                                    |                                                    |
|--------------------------------------------------------------|----------------------------------------------------|
| 雑誌アラート: ""Foreign Affairs" on 2010-08-18 08:37 PM            |                                                    |
| 電子メール                                                        |                                                    |
| サブジェクト EBSCO アラート: Foreign Affairs                           | アドレスを受信者か 🗌<br>ら隠す                                 |
| 電子メールの送信 epalerts@epnet.com<br>者                             | 電子メールの書式 🖲 ブレーン テキスト 🔘 HTML                        |
| <b>電子メールの受信者</b><br>者<br>複数のメールアドレスに送信する場合は、セミコロンで           | 電子メールの内容 🛇 目次へのリンク 🖲 各記事へのリンク                      |
| 区切ります。<br>電子メール アラートを受信しない 場合は、[電子メール<br>宛先] フィールドをブラングにします。 |                                                    |
| 一般設定                                                         |                                                    |
| 検索結果の形式概要                                                    | 全文のみのアラート 🗌                                        |
| RSS フィード 🔕 http://rss.ebscohost.com/AlertSyndic              | ationService/Syndication.asmx/GetFeed?guid=2619805 |
| アラートの保存 アラートをキャンセル                                           |                                                    |

- Subject [サブジェクト]: アラートメールの件名になります。任意の件名を入力して下さい。(日本語入力可)
- E-mail from[電子メールの送信者]:
   メールの[送信者](差出人)フィールドに入るアドレスを入力して下さい。
   (※ デフォルトでは、epalerts@epnet.com が入力されています)
- E-mail to [電子メールの受信者]: アラートの受信を希望するメールアドレスを記入します。(複数のメールアドレスに受信を希望する場合は、それぞれのメールアドレスを「;」【セミコロン】を使って分けてください)
- Hide addresses from recipients[アドレスを受信者から隠す]: チェックをつけると、入力した電子メールアドレス(宛先・差出人)を隠すことが出来ます。
- E-mail format[電子メールの書式]: Plain Text [プレーンテキスト]か HTML を選択します。
- E-mail contents [電子メールの内容]: Link to table of contents [目次へのリンク]を含むか、Link to individual articles[各記事へのリンク]を 含むか選択します。

■ General Settings[一般設定]:

- Results format [検索結果の形式] アラート結果の表示形式を、Brief[概要]・ Detailed[詳細]・ Bibliographic Manager[書誌マネージャー]から選択して下さい。
- Alert on full text only[全文のみのアラート] アラートの対象を全文情報にのみ限定します
- 4. 最後に Save Alert [アラートの保存] をクリックして下さい。
- ※ 設定画面底部にある Advanced Settings[詳細設定]のリンクをクリックすると、更に詳細な設定を行うことが出来ます。この画面で設定できる項目は、下記の通りです。

| フォルダ リスト                 |                                                                                                    |
|--------------------------|----------------------------------------------------------------------------------------------------|
| 次のフィールドに情報を入力してください。次の雑誌 | 記の最新号が利用可能になると、電子メール通知が EBSCOhost 送信されます。 "Foreign Affairs" on 2010-08-13 05:42 AM                                                                               |
| アラート名                    | "Foreign Affairs" on 2010-08-13 05:42 AM                                                                                                    |
| 作成日                      | 8/13/2010                                                                                                    |
| データペース                   | Academic Search Complete                                                                                                    |
| インターフェイス                 | EBSCChost                                                                                                    |
| アラート実行期間                 | 6 加月 💌                                                                                                    |
| アラートのオプション               | アラー転換の形式<br>◎ 徴要 ○ 2社 4 ○ 2社マネージャー<br>図 EBSCChost のアクセスを送信法み続大・記事のけば第三<br>□ 全文のみのプラート                                                                            |
| <b>電子メールのプロパティ</b>       | ○ Trictのアラートと参加を電子メールであらせる<br>「内成後期のみ電子メールであります。<br>回電子メールルではス(電子メールのではスポリ発動物を場合はまとニエレゼ区 切ってく(25k,1)<br>電子メールル アドレス(電子メールアドレスが発動物を場合はまとニエレゼ区 切ってく(25k,1)         |
|                          | □ アドレスを受信者から離す<br>サブジェクト<br>EBSG0 P3 - ト. Foreign Affeirs<br>ライトル                                                                                                |
|                          | 電子メールの(達住着)アドレス<br>(rosbitridegrone.toom<br>電子メールの/総基書式<br>© 5リーン・ダチネト O-HTML<br>© EBSCID/host の目:水ページへのリンク ®電子メール メッセージに聞が込まれた論文・記事リンク<br>電子メールで初始素対象<br>図 クロリー |
| 保存 キャンセル                 |                                                                                                    |

- Run Alert for [アラート実行期間] アラートを実行する期間を1ヶ月・2ヶ月・6ヶ月・1年から選びます。
- Alert Options [アラートのオプション]
  - Alert results format [アラート結果の形式]:アラート結果の表示形式(Brief[概要]・Detailed[詳細]・ Bibliographic Manager[書誌マネージャー])を選びます。
  - Limit EBSCOhost access to only the articles sent [EBSCOhost のアクセスを送信済み論文・ 記事だけに限定]: EBSCOhost のアクセスを、送信済み論文・記事だけに限定します。
  - Alert on full text only[全文のみのアラート]: 全文記事についてのみ、アラートを行います。
- E-mail properties[電子メールのプロパティ]:電子メールのプロパティを、下記から選択して決定します。
  - E-mail all alert & notices [すべてのアラートと通知を電子メールで知らせる]
  - E-mail only creation notice [作成通知のみ電子メールで知らせる]
  - No-Email (RSS only) [電子メールなし(RSS のみ)]
  - E-Mail Address [電子メールアドレス]: アラート受信を希望するメールアドレスを記入します。(複数のメールアドレスに受信を希望する場合は、それぞれのメールアドレスを「;」【セミコロン】を使って分けてください)
  - Hide addresses from recipients [アドレスを受信者から隠す] チェックをつけると、入力した電子メールアドレス(宛先・差出人)を隠すことが出来ます。
  - Subject [サブジェクト]:任意の件名を付けます(日本語入力可)。
  - Title [タイトル]:任意の表題を付けます(日本語入力可)。
  - E-mail [from] address [電子メールの[送信者]アドレス]:電子メールの「差出人」欄に表示される アドレスを入力します。
  - E-mail Results format [電子メールの結果書式]: Plain Text[プレーンテキスト]か HTML を選択 します。
  - Link to TOC page on EBSCOhost [EBSCOhost **の目次ページへのリンク**]: この項目にチェックを付けると、<u>目次ページ</u>へのリンクが付きます。
  - Article links embedded within the e-mail message [電子メールメッセージに埋め込まれる論文・ 記事リンク]:この項目にチェックを付けると、送信されるメールにリンクを埋め込んだものが付きます。
  - Include in e-mail [電子メールでの検索対象];
     Query [クェリー] = 自動検索の内容がメールに含まれて送信されます。
     Frequency [頻度] = 自動検索の頻度がメールに含まれて送信されます。

最後に Save[保存]をクリックすれば、Journal Alert 設定が完了します。

### B. RSS フィードとしてアラートを設定する

 Create an alert の項目にある RSS Feed [RSS フィード]をクリックして下さい。 アラート設定の画面(下記)が開きます。

RSS Feed[RSS フィード]の項目に表示されているアイコン・URL を使って、設定を行って下さい。 (※ お使いのブラウザによって、設定の方法は異なります)

| アラートの作成 😨                                                                                         |
|---------------------------------------------------------------------------------------------------|
| 雑誌アラート: ""Foreign Affairs" on 2010-08-18 08:42 PM"                                                |
| 電子メール(電子メール アラートを送信するコはサイン インする必要があります。サイン イン)                                                    |
| 一般設定                                                                                              |
| 検索結果の形式 概要 💉 全文のみのアラート                                                                            |
| RSS フィード 🔊 http://rss.ebscohost.com/AlertSyndicationService/Syndication.asmx/GetFeed?guid=2619811 |
| アラートの保存 アラートをキャンセル                                                                                |

※ RSS フィードを設定する場合、My EBSCOhost へのログインは必須ではありません。

例1) Internet Explorer 7 以上をお使いの方:以下の手順で設定を行って下さい。

1. RSS Feed [RSS フィード] の項目に表示されているアイコン/URLをクリックすると、RSS 登録画面 (下図)が立ち上がります。

| <ul> <li>"Foreign Affairs" on 2010-08-18 08 42 PM</li> <li>毎年に変更えれるコンテンツを含むフィードを表示しています。フィードを描述すると、そのフィードは Common Fred List に追加だれます。フィードから加重非常能の自動を知らって、一たついての評価を表示します。</li> <li>ペ このフィードを iGoogle に追加</li> <li>☆ Google リーダー でこのフィードを登録する</li> <li>☆ このフィードを搭載する</li> </ul> | 表示<br>● すべて<br>並べ替え:<br>▼ 日付<br>タイトル<br>作成者 | 101 / 101 |
|----------------------------------------------------------------------------------------------------|---------------------------------------------|-----------|
| Fear and Loathing in Nairobi<br>allhones.John →<br>Foreign Atlairs, 07/01/2010<br>(All 51 ABS244)<br>Academic Seach Domolete                                                                                                    |                                             |           |
| Mugabe Über Alles.<br>Rolber; Robert I. ♣<br>Foreign Affairs; 07/01/2010<br>(All 51 465280)<br>Academic Search Complete                                                                                                    |                                             |           |

 2. 画面上部にある、「このフィードを購読する」リンクをクリックすると、「このフィードの購読」 ウィンドウ(次ページ参照)が表示されます(①)。内容を確認し、適当な名前を入力したら、 「購読」ボタンをクリックして下さい(②)。 Internet Explorer 搭載の RSS バーに、当該雑誌の RSS フィードが登録されます(③)。

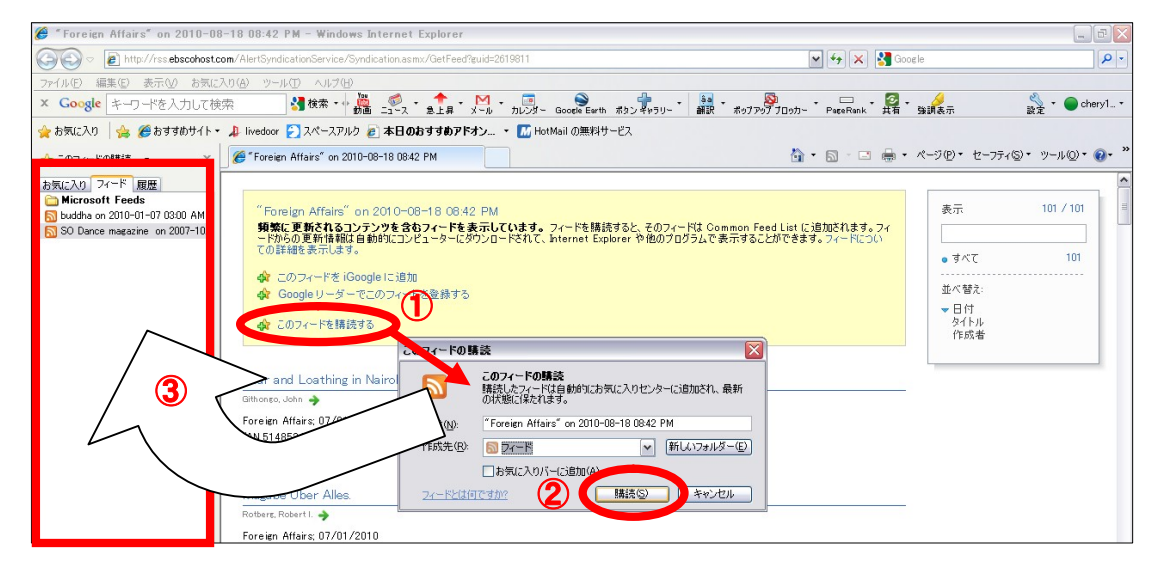

EBSCOhost User Guide

- **例2)** Internet Explorer 7以下、もしくは他のブラウザをお使いの方:
  - ※ あらかじめ、ブラウザで RSS バーが使えるよう、ダウンロードして頂く必要があります。
     (ダウンロード/フィード登録の手順は、それぞれのマニュアルに従って下さい。)
- Create an alert の項目にある RSS Feed [RSS フィード]をクリックして下さい。アラート設定の画面 (下記)が開きます。

| アラートの作成 🕐                                       |                                                      |  |  |  |  |  |  |  |
|-------------------------------------------------|------------------------------------------------------|--|--|--|--|--|--|--|
| 検索アラート: "global warming on 2010-08-18 09:07 PM" |                                                      |  |  |  |  |  |  |  |
| 電子メール(電子メール アラートを送信するにはサイン インする必要があります。 サイン イン) |                                                      |  |  |  |  |  |  |  |
| 一般設定                                            |                                                      |  |  |  |  |  |  |  |
| 頻度 1日に1回 🗸                                      | 次の期間内に出版 1年                                          |  |  |  |  |  |  |  |
| 検索結果の形式概要                                       |                                                      |  |  |  |  |  |  |  |
| RSS フィード 🔝 http://rss.ebscohost.com/AlertSynd   | icationService/Syndication.asmx/GetFeed?guid=2619825 |  |  |  |  |  |  |  |
| アラートの保存 アラートをキャンセル                              |                                                      |  |  |  |  |  |  |  |

2. ダウンロードしたリーダーのマニュアルに従って、ウィンドウ内の RSS Feed [RSS フィード]に表示されている URL を、リーダーに読み込ませて下さい。

### 12. 検索履歴の保存

マニュアルの記載・掲載されている画像は、全て作成時点でのものとなっています。ご利用のデータベース・および設定、 また更新のタイミングによっては、実際の画面周りの仕様が異なる場合がございますので、ご了承下さい。

- ★ 検索履歴の保存には個人アカウントが必要となります。まず「16.個人アカウント<My EBSCOhost>の設 定」(→p.41)を参照して、設定してください。
- 1. Basic / Advanced Search で検索を行い、検索画面で、または検索結果一覧画面で、<mark>S</mark>earch History[検索 履歴]リンクをクリックして下さい。

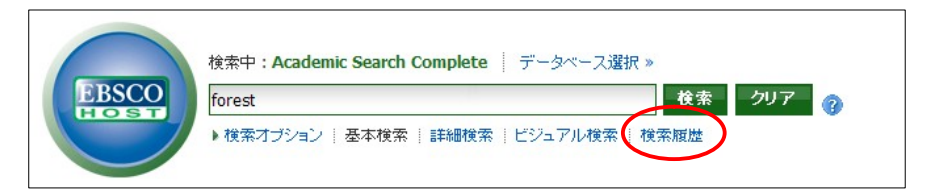

2. 検索ボックスの下部分に、検索履歴の一覧が表示されます。 検索履歴を保存するには、Save Searches/Alerts [検索履歴/アラートの保存]をクリックして下さい。

| f規検索  | 出版物       | サブジェクト用語 引用文              | 献 その他           |            | <del>ال</del> | イン イン 🙍 フォルダ  | ユーザー設定  言語 | 新機能!  ヘルブ |
|-------|-----------|---------------------------|-----------------|------------|---------------|---------------|------------|-----------|
|       | 検知        | 条中:Academic Search Comple | te   データペース選択 » | ,          |               |               |            | LOG OUT   |
| EBSCO |           |                           |                 | 検索 クリア 🥜   |               |               |            |           |
|       | 墨         | 本検索   詳細検索   ビジュアル検       | 素   検索履歴        |            |               |               |            |           |
| 検索履歴  | 歴/アラー     | -ŀ                        |                 |            |               |               |            |           |
| 検索履   | 夏歴の印      | ■   検索履歴の読み込み   ア         | ラートの読み込み 検索     | 履歴/アラートの保存 |               |               |            |           |
| 3     | ナベて選打     | R/選択解除 AND を使用            | して検索            | ORを使用して検索  |               | 検索結果の削除       | 検索結果       | の更新       |
|       | 検索<br>ID# | 検索用語                      | 検索オブション         | 72         | フション          |               |            |           |
|       | S4        | TI Carbon dioxide and air | 検索モード - ブーリア    | アン/句       | 再実行           | (1) 詳細の表示 🛛 🗹 | 編集         |           |

3. My EBSCOhost のログイン画面に移動しますので、User Name[ユーザー名]と Password[パスワード]を 入力して Login[ログイン]をクリックします。(「16.個人アカウントの設定」<p.41>を参照)

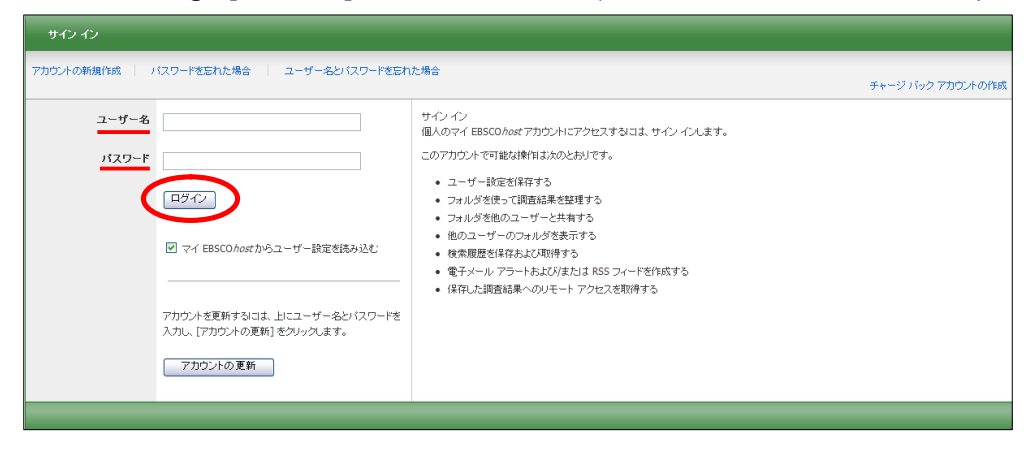

4. 画面の指示に従って検索履歴の保存を行います。下記の項目について、入力を行ってください。

|               | 検索履歴/アラートの名前                                   |                                                                                      |                                                                                                 |                    |               |
|---------------|------------------------------------------------|--------------------------------------------------------------------------------------|-------------------------------------------------------------------------------------------------|--------------------|---------------|
|               | 脱明                                             |                                                                                      |                                                                                                 |                    |               |
|               | 作成日(                                           | 3/13/2010                                                                            |                                                                                                 |                    |               |
|               | データベース                                         | Abstracts in Social Gerontology<br>Academic Search Complete<br>Academic Search Elite |                                                                                                 |                    |               |
|               |                                                | Academic Search Premier                                                              |                                                                                                 |                    |               |
|               | 検索方法                                           |                                                                                      |                                                                                                 |                    |               |
|               | インターフェイス                                       | EBSCOhost                                                                            |                                                                                                 |                    |               |
|               | 検索履歴の保存形式                                      | <ul> <li>●保存済み検索履歴(永久)</li> <li>●保存済み検索履歴(一時保存、24時間)</li> </ul>                      |                                                                                                 |                    |               |
|               |                                                |                                                                                      |                                                                                                 |                    |               |
| 保存            | キャノセル                                          |                                                                                      |                                                                                                 |                    |               |
| 保存            | キャンセル                                          |                                                                                      |                                                                                                 | _                  | _             |
| 保存<br>検索      |                                                | <b>絞り込み/拡張</b>                                                                       | 次を使用した直前の検索:                                                                                    | 検索結果               | アクション         |
| 保存<br>検索<br>4 | キャンセル<br>夏楚<br>クエリー<br>TI Carbon dioxide and a | <b>絞り込み/拡張</b><br>ir 検索モード - ブーリアン/句                                                 | <b>次を使用した直前の検索:</b><br>インターフェイス - EBSCOhost<br>検索画面 - 詳細検索<br>データベース - Academic Search Complete | <b>検索結果</b><br>726 | アクショ:<br>ご 編集 |

- ◆ Name of Search/Alert [検索履歴/アラートの名前]; 保存する履歴について、任意の名称を設定します
- ◆ Description [説明]; 保存する履歴について、説明を付すことが出来ます。
- ◆ Save Search As[検索履歴の保存形式]: 検索履歴を「永久的に」保存する場合は Saved Search (Permanent) [保存済み検索履歴(永久)] に、 「一時的 に(24 時間だけ)」保存する場合には Saved Search (Temporary, 24 hours) [保存済み検索履歴 (一時保存、24 時間)]をチェックします。

最後に Save [保存]をクリックして完了です。

※ なお、過去に検索履歴を設定保存している場合には、検索履歴一覧画面上から、Retrieve Searches [検索履歴の読み込み]をクリックすることで、フォルダに保存された検索履歴を取り出すことが出来ます。 (検索履歴の読み込みには、MyEBSCOhost へのログインが必要です)

| ≪<br>⊜                                                                           | マイ フォルタ: 保存済み検索履歴<br>1-4 / 4 ページ: 1 追加日 並べ替え × Page Options ×                                                    |
|----------------------------------------------------------------------------------|----------------------------------------------------------------------------------------------------|
| 論文・記事 (85)<br>イメージ検索 (0)<br>ビデオ (0)                                              | □ すべて選択/選択解除<br><b>アイテムの削除</b> 移動先 ▽                                                                             |
| ページ(0)<br>ノート:(1)<br>その他のコンテンツソース(2)<br>検索への永徳)ンク(2)<br>保存済み検索無歴(4)<br>検索マニート(0) | □ 1. 環境同題 1. 環境同題 1. 環境同題 1. 「「ティ」(保存済み検索履歴(ふ久) ④ 保存済み検索履歴の読み込み 2 (保存済み検索履歴の編集                                   |
| 10(末) / J = 10)<br>雑誌アラート (3)<br>Web ページ (0)<br>□ ⊇ マイカスタム ○計規<br>⑦              | □ 2. 田沼さん-研修 ブロパティ:保存済み検索履歴(永久) ④ 保存済み検索履歴の読み込み 2 保存済み検索履歴の編集 □                                                  |
| ⊕ 🥌 test<br>⊕ 🛁 テスト<br>⊕ 🥌 orientation                                           | 3. test<br>ブロパティ: 保存済み検索服歴 (永久)<br>● 保存済み検索履歴の読み込み 2/ 保存済み検索履歴の編集                                                |
| 🛁 共有者 🕜 🛛 🖬 💼 追加                                                                 | <ul> <li>Ⅰ</li> <li>4. test</li> <li>ブロパティ:保存済み検索履歴(一時保存、24時間)</li> <li>●保存済み検索履歴の読み込み 2/ 保存済み検索履歴の編集</li> </ul> |
|                                                                                  | <b>1-4/4</b> ページ:1                                                                                               |

※ 各検索履歴横のチェックボックスにチェックを付け、Search with AND [AND を使用して検索] もしくは、 Search with OR [OR を使用して検索] をクリックすると、各検索結果同士をかけあわせた検索を行うこと も出来ます。

| 規検索   | 出版物           | サブジェクト用語 引用文                                       | 献 その他                      |         | サインイン  | 💋 フォルダ    | ユーザー設定    | 言語 新   | 膿能!   ヘルブ |
|-------|---------------|----------------------------------------------------|----------------------------|---------|--------|-----------|-----------|--------|-----------|
| EBSCO |               | 中: Academic Search Complet<br>「検索   詳細検索   ビジュアル検引 | e   データベース選択 »<br>を   検索照歴 | 素 クリア 🥐 |        |           |           |        | LOG OUT   |
| 検索履   | 歴/アラー<br>履歴の印 | ト<br>朝   検索履歴の読み込み   アラ                            | ートの読み込み   検索履歴/            | アラートの保存 |        |           |           | -      | _         |
|       | すべて選抜         | R/選択解除 AND を使用                                     | して検索 OR                    | を使用して検索 | 検索結果   | の削除       | 検索        | 素結果の更素 | ħ         |
|       | 検索<br>ID#     | 検索用語                                               | 検索オプション                    | アクション   | ,      |           |           |        |           |
|       | 54            | 🔊 TI Carbon dioxide and air                        | <b>検索モード</b> - ブーリアン/句     | ◎ 再実    | 行道詳細   | の表示 💋     | <b>霍集</b> |        |           |
| Q     | 55            | greenhouse effect                                  | <b>検索モード</b> - ブーリアン/句     | ◎ 再実    | 行 1 詳細 | の表示 📝     | <b>三集</b> |        |           |
|       | S2            | 🔊 acid rain                                        | <b>検索モード</b> - ブーリアン/句     | @ 再実    | 行 1 詳細 | の表示 🛛 🖉 🕯 | <b>霍集</b> |        |           |

また、 Search History を消去する場合は、削除したい履歴のチェックボックスにチェックを入れ(複数選択可) Delete Searchs [検索結果の削除] をクリックします。

### 13. 検索履歴の編集

マニュアルの記載・掲載されている画像は、全て作成時点でのものとなっています。ご利用のデータベース・および設定、 また更新のタイミングによっては、実際の画面周りの仕様が異なる場合がございますので、ご了承下さい。

検索履歴画面上では、それぞれの履歴に対し、以下の機能を利用することが出来ます。

| 検索  |                                                        |                                                                                                    |                        |                                                    |  |  |  |  |  |  |
|-----|--------------------------------------------------------|----------------------------------------------------------------------------------------------------|------------------------|----------------------------------------------------|--|--|--|--|--|--|
| 検索履 | <u> 食素履歴の印刷</u>   検索履歴の読み込み   アラートの読み込み   検索履歴/アラートの保存 |                                                                                                    |                        |                                                    |  |  |  |  |  |  |
| 1   | □ すべて選択/選択解除 ANDを使用して検索 ORを使用して検索 検索結果の削除 検索結果の利除      |                                                                                                    |                        |                                                    |  |  |  |  |  |  |
|     | 検索<br>ID#                                              | 検索用語                                                                                                    | 検索オブション                | アクション                                              |  |  |  |  |  |  |
|     | 53                                                     | With global warming, the greenhouse effect, global climate<br>change, all of these items are not dealt with to a great extent<br>in most of the mainine textbooks, and it's in part because of. I<br>think, the political pressures that have been put on in the past<br>that in some cases don't make them very saleable in some<br>parts of the country | 検索モード - SmartText 検索   | <ul> <li>              後余結果の表示 (3007859)</li></ul> |  |  |  |  |  |  |
|     | S2                                                     | 🔊 acid rain                                                                                                    | <b>検索モード</b> - ブーリアン/句 | 🔍 検索結果の表示 (2398) 👔 詳細の表示 🛛 🐼 編集                    |  |  |  |  |  |  |
|     | <b>S</b> 1                                             | 🔊 global warming                                                                                                    | <b>検索モード</b> - ブーリアン/句 | 🔍 検索結果の表示 (21655) 👔 詳細の表示 🛛 🐼 編集                   |  |  |  |  |  |  |

### 🔍 View Results [検索結果の表示]:

その履歴に対して得られた検索結果を表示します。()内は、結果件数を示します

### 🔍 Rerun[再実行]:

読み込んだ履歴に対し、その履歴の条件で、検索を再実行します。

### 🚺 View Details [詳細の表示]:

検索に使用したインターフェイス、検索画面(詳細/基本)およびデータベースの情報を表示します。

### 💋 Edit[**編集**]:

検索用語や、検索オプションなどを変更することが出来ます。各条件を変更後、Save[**保存**]をクリック して、変更を保存して下さい。

### 14-1. 検索アラートの設定

マニュアルの記載・掲載されている画像は、全て作成時点でのものとなっています。ご利用のデータベース・および設定、 また更新のタイミングによっては、実際の画面周りの仕様が異なる場合がございますので、ご了承下さい。

- ★ 検索アラートの設定には個人アカウントが必要となります。まず「16.個人アカウント<My EBSCOhost>の設定」(→p.41)を参照して、設定してください。
- 1. Advanced / Basic Search で検索を行なった後に、検索画面で、または検索結果一覧画面で Search History [検索履歴] をクリックすると検索履歴が表示されます。

| 所規検索  | 出版物           | サブジェクト用語 引用文                | ぱ その他                  |                 | ታብン ብン 🔁 フォ | rルダ   ユーザー設定   言語 | 新機能!  ヘルブ |
|-------|---------------|-----------------------------|------------------------|-----------------|-------------|-------------------|-----------|
| EBSCO |               | 茶中:Academic Search Complet  | e   データペース選択 »         | ₹ <i>ク</i> リア ⑦ |             |                   | LOG OUT   |
| 検索履   | 歴/アラ∽<br>履歴の印 | -ト<br>刷 検索履歴の読み込み 7ラ        | トの読み込み   検索履歴/ア        | ラートの保存          | _           | _                 |           |
|       | すべて選          | R/選択解除 AND を使用し             | 、て検索 OR を              | 使用して検索          | 検索結果の削除     | 余 検索結果            | の更新       |
|       | 検索<br>ID#     | 検索用語                        | 検索オブション                | アクション           |             |                   |           |
|       | S4            | 🔊 TI Carbon dioxide and air | <b>検索モード</b> - ブーリアン/句 | ④ 再実            | 行 ① 詳細の表示   | 🗹 編集              |           |

#### 2. Save Searches/Alerts[検索履歴/アラートの保存] をクリックします。

My EBSCOhost のログイン画面が現れますので、User Name[ユーザー名]と Password[パスワード] を入れて Login[ログイン]をクリックして下さい。 (→「16. 個人アカウントの設定」<p.41>参照)

(※ 既に My EBSCOhost にログインしている場合は、この画面はスキップされます)

| PROMOMENTS I NAU-PREADERS I IS                                                                   | -1-967777-1628406988                                                                                                    | チャージ バック アカウント |
|--------------------------------------------------------------------------------------------------|----------------------------------------------------------------------------------------------------|----------------|
| ユーザー&<br>1220-F<br>ロッイ・<br>日ワイン<br>マイ EBSCOAst からユーモ<br>アカウントを更新するづけ、上に<br>入力し、(アカウントの更新)<br>名クト | サインイン<br>個人のマイ BESO Ass2 アカウンドにアクセスするには、サインイン(ます。<br>このアカウンドで可能は操作はためとおりです。           ニ コーザー放送を採する           フォルグを使って調査結果を整理する           フォルグを使ってコーザーと共有する           他のコーザーのフォルジを読み了る           使素用型を採用なんび取得する           モデール・DFラートおよび注われ RSS フィードを作成する           ビザー名どり(スワードを<br>ックしたす。 |                |

3. ログインすると、下の画面が現れます。Save Search As [検索履歴の保存形式]の項目を、Saved Search (Permanent) [保存済み検索履歴(永久)]から Alert [アラート] に変更してください。

| フォルダ リスト     |                                                                                                    |   |
|--------------|----------------------------------------------------------------------------------------------------|---|
| 検索履歴/アラートの名前 |                                                                                                    | ] |
| 説明           |                                                                                                    | ] |
| 作成日          | 8/13/2010                                                                                                    |   |
| データペース       | Abstracts in Social Gerontology<br>Academic Search Complete<br>Academic Search Elte<br>Academic Search Premier |   |
| 検索方法         |                                                                                                    |   |
| インターフェイス     | EBSCOhost                                                                                                    |   |
| 検索履歴の保存す     | ◎ 保存済み検索履歴(永久) ◎ 保存済み検索履歴(一時(保存、24 時間)) ◎ アラート                                                                 |   |
| 保存 キャンセル     |                                                                                                    |   |

画面が下図のものへ自動的に切り替わります。

| um                                                                                                    | 検索履歴/アラートの名前 |                                                          |
|----------------------------------------------------------------------------------------------------|--------------|----------------------------------------------------------|
| • 0410         (1/) 3030           F=9-7         Andress in Social Carrentosys,<br>Andress Scalabol Service                                                                                                    | 3244         |                                                          |
| 10000       \$\frac{1}{2}\$\$\$\$\$\$\$\$\$\$\$\$\$\$\$\$\$\$\$\$\$\$\$\$\$\$\$\$\$\$\$\$\$\$                                                                                                    | 4.40         |                                                          |
| Image: Second to decompany         Image: Second to be accordence of the conduction of the conduction of t          | - 0 - 7      |                                                          |
| Notion: Saturb Bine           table:           table:                                                                                                    | 7-34-2       | Abstracts in Social Gerontology Academic Search Complete |
| Image: Control (Control (Contro) (Control (Control (Control (Control (Control (Control (Control ( |              | Academic Search Elite                                    |
| 100-2047         BESCHORE           10-20-247         BESCHORE           0-4712+444828 (+43( x) +48( x)<br>0-973-1x         0-973-1x           10-11-11         Imp           10-11-11         Imp                                                                                                    | 144-1-12     | Photoenic Joan Cr. Prenter                               |
| ************************************                                                                                                    | (10-7×17     | PRODUCT A                                                |
| WREE 004742         0 4913444812 (n3)           0 4913444812 (n3)         0 4913444812 (n3)           0 75-b         P           Ref         101512           101512         P           P         P           P                                                                                                    | 473 7443     |                                                          |
| • 79-+- Monda (= With - Kenge)                 • 79-+- Monda (= With - Kenge)                 • 79-+- Monda (= With - Kenge)                 • 79-+- Monda (= With - Kenge)                 • 79-+- Monda (= With - Kenge)                 • 79-+                                                                                                    | 快来題歴の孫存形式    |                                                          |
| P3-t-0470202         79-t-8400807           P3-t-0470202         79-t-4800807           P3-t-0470202         79-t-4800807           P4-t2-t2-07014701         P4-t2-07097-0-12-08098-54-0-12-080-000000000000000000000000000000                                                                                                    |              | © 75−h                                                   |
| P3                                                                                                    |              |                                                          |
| Implify         Implify           y=1-y=1         Implify           y=1-y=1         Implify           y=1-y=1         Implify           y=1-y=1         Implify           y=1-y=1         Implify           y=1-y=1         Implify           y=1-y=1         Implify           y=1-y=1         Implify           y=1-y=1         Implify           y=1-y=1         Implify           y=1-y=1         Implify           y=1-y=1         Implify           y=1-y=1         Implify           y=1-y=1         Implify           Implify         Implify           y=1-y=1         Implify           Implify         Implify           y=1-y=1         Implify           Implify         Implify           Implify         Implify           Implify         Implify           Implify         Implify           Implify         Implify           Implify         Implify           Implify         Implify           Implify         Implify           Implify         Implify           Implify         Implify           Implify                                                                                                    |              | 9.85                                                     |
| email         1000000000000000000000000000000000000                                                                                                    |              |                                                          |
|                                                                                                    |              | 次の期間内に出版された論文・記事:                                        |
| アラートのオプロン         アラート初んの広火           ● 有水で「日本の広火」         アラート初んの広火           ● 有水で「日本の広火」         アラートカムの広火           ● 有水で「日本の広火」         回目のこのかめのアンクとなる出体おんないとなられていた           ● 有水で「レカアレンスの出版ある出会したときなったのかった         ● 「日本の広火」           ● イルーアレンス使得メールアドレースの提示の名法会社をとなったのかった         ● 「日本の広火」           ● イルー         ● 「日本の広火」           ● イル・レアレーンス使得メールのために         ● 「日本の広火」           ● イル・レアレーンス使用の「日本の広火」         ● 「日本の広火」           ● イル・レアレーンの経営の「「日本の広火」         ● 「日本の広火」           ● イル・レアレーンの経営の「「日本の広火」         ● 「日本の広火」           ● イル・レアレーンの経営の「「日本の広火」         ● 「日本の広火」           ● イル・レアレーンの経営の「「日本の広火」         ● 「日本の広火」           ● イル・レアレーンの経営の「「日本の広火」         ● 「日本の広火」           ● イル・レアレーンの経営の「「レーン」         ● 「日本の広火」           ● イル・レアレーンの経営の「「レーン」         ● 「日本の広火」           ● イル・レアレーン         ● 「日本の広火」           ● イル・レアレーン         ● 「日本の広火」           ● イル・レアレーン         ● 「日本の広火」           ● イル・レアレーン         ● 「日本の広火」           ● イル・レアレーン         ● 「日本の広火」           ● 「日本の広火」         ● 「日本の広火」           ● 「日本の広火」         ● 「日本の広火」                                                                                                    |              | N Rithm                                                  |
|                                                                                                    |              | アラート北方電気                                                 |
| アラーも見づジン         アラーは風の向ば           ● 原原 ● 丙醇 ● 酉話 でのから のフセラ法語は借み込み 近時分灯加速と           電子 / - ト ゆ 2 U / ジ         ● 原下 / シーン / ジン語を見合い / いちから たち           ● 南水 / ・ い アントン語語は母子 / レード いちから たち           ● 南水 / ・ い アントン語語は母子 / レード いちから たち           ● 南水 / ・ い アントン語語は母子 / レード いちから たち           ● 南水 / ・ い アントン語語は母子 / レード いちから たち           ● 南水 / ・ い アントンス優秀 / ルール / レ スク運動からき 会社 住ち ユロン (150 のって たおい )           □ アントンス会気を命始目 使う コレン (150 のって たおい )           □ アントンス会気を命始目 使う コレン (150 のって たおい )           □ アントンス会気 を分出 / ・ レ (150 へう )           ● オール / レ (161 奇) アレ )           ● オール / レ (161 奇) アレ )           ● オール / レ (161 奇) アレ )           ● オール / レ (161 奇) アレ )           ● オール / レ (161 奇) アレ )           ● オール / レ (161 奇) アレ )           ● オール / レ (161 奇) アレ )           ● オール / レ (161 奇) アレ )           ● オール / レ (161 奇) アレ )           ● オール / レ (161 奇) アレ )           ● オール / レ (161 奇) アレ )           ● オール / レ (161 奇) アレ )           ● オール / 日 (161 句) アレ )           ● オール / 日 (171 円)           ● オール / レ / 日 (171 円)           ● オール / 日 (171 円)           ● オール / 日 (171 円)           ● オール / 日 (171 円)           ● オール / 日 (171 円)           ● オール / 日 (171 円)           ● オール / 日 (171 円) <th></th> <th></th>                                                                                                    |              |                                                          |
| アラートのダブジン         アラートは取り除           ● 目菜 ○ 町菜(○ 町菜(○ 町菜(○ 転ばネージャー)))           □ ISSCOMext 072************************************                                                                                                    |              |                                                          |
| ● B# 0 / MB 0 / BZ / C M2 (P2 / M2 (P2 / M  | アラートのオプション   |                                                          |
| □ Bioscolesk 00*0*2:53:88189.84x4.18789/11882         ● \$\mathbf{F}_{\nu}(x0)\$*0*2:53:88189.84x4.18789/11882         ● \$\mathbf{F}_{\nu}(x0)\$*0*2:53:88189.84x4.18789/11882         ● \$\mathbf{F}_{\nu}(x0)\$*0*2:53:88189.84x4.18799/11882         ● \$\mathbf{F}_{\nu}(x0)\$*0*3:88189.84x4.18799/11882         ● \$\mathbf{F}_{\nu}(x0)\$*0*3:88189.84x4.18799/11882         ● \$\mathbf{F}_{\nu}(x0)\$*0*3:8518.1010*********************************                                                                                                    |              | ◎ 報告 ○ 計構 ○ 書記 <>-                                       |
|                                                                                                    |              | ☑ EBSCOhost のアクセスを進信済み協力・記事だけJI配定                        |
| <ul> <li>○ 株式細切小様子/= /10795/15</li> <li>○ 様子/= /10715/23(##から場合は15/30/2755(#))</li> <li>● 様子/= 10.7% レスを発音を始加す</li> <li>□ アドレスを発音を始加す</li> <li>□ アドレスを発音を始加す</li> <li>□ アドレスを発音を分類す</li> <li>□ アドレスを発音を分割す</li> <li>□ アドレスを発音を分割す</li> <li>□ アドレスを発音を分割す</li> <li>□ アドレスを発音を分割す</li> <li>□ アドレスを発音を分割す</li> <li>□ アドレスを発音を分割す</li> <li>□ アドレルを発音を入りていた</li> <li>● ダブー・10.4% 表示</li> <li>● ダブー・10.4% 表示</li> <li>● ダブー・10.4%</li></ul>                                                                                                    | 電子メールのプロパティ  | ◎ すべてのアラートと過加を電子メールで知らせる                                 |
| <ul> <li>○ 書子 / ル以((ISS 06))</li> <li>● オメール アドレス(●チメールアドレス)</li> <li>● アドレス(●チメールアドレス)</li> <li>● アドレスを受きるから加す</li> <li>● アドレスを受きるから加す</li> <li>● アドレス(●チメールの(E))</li> <li>● デバール(●E)</li> <li>● アドレール(●E)</li> <li>● アドレール(●E)</li> </ul>                                                                                                    |              | ○ 作成退知のみモデメールで知らせる                                       |
|                                                                                                    |              | ○ モデメールなし (RSS のみ)                                       |
| □ アドレスを受信者から始ま<br>サブンシント<br>3.中心<br>EBSCONDET アラート連載回<br>電子メールのCAEC者型アドレス<br>EPAArts@EPRETCOU<br>電子メールのCAEC者型アドレス<br>EPAArts@EPRETCOU<br>電子メールのCARABASE<br>回 フレーン ラネス ○ KTNL<br>電子メールでCARABASE<br>回 フレーン                                                                                                    |              | 電子メール アドレス (電子メールアドレスが複数ある場合はセミコロンで区切って(だれい)             |
|                                                                                                    |              |                                                          |
| □ □ □ □ □ □ □ □ □ □ □ □ □ □ □ □ □ □ □                                                                                                    |              | M                                                        |
| + サンシント<br>2 小小<br>EBSCOMATアラート通知<br>モデメールのCRETをJアドレス<br>EPANeta@EPIETCOM<br>母デメールのCRETe式<br>の フレーンラネス ○ (THL)<br>ロデン・レアCRHEAT®<br>□ クレレー                                                                                                    |              | アドレスを受信着から除す                                             |
| 2-0-0-10 28-0-0-0-279-1-16-10 28-721-16-10 28-721-16-28-28-72-1-1-2 29-0-0-0-28-28-20 29-7229-2-3-> 20-7229-23-> 20-7229-23-> 20-7229-23-> 20-7229-23-> 20-7229-23-> 20-7229-23-> 20-7229-23-> 20-7229-23-> 20-7229-23-> 20-7229-23-> 20-7229-23-> 20-7229-23-> 20-7239-23-> 20-723-> 20-723-> 20-7233-> 20-723-> 20-723-> 20-723-> 20-7233-> 20-723-> 20-                                                                                                    |              | サブジェクト                                                   |
| 3 ゆゆル<br>EBSC00kat アラート通知<br>モディールの送信者Jアドレス<br>EPAkerugG2FRET.COM<br>モディールのは報告表<br>の ブレーンラキタホー〇 hTNL<br>モディールになり株計表<br>回 クエレー                                                                                                    |              |                                                          |
| EBSC004879-haf80<br>モディールG48643770-Lス<br>EPA4era@EPRETCOV<br>モディールG486まだ<br>・ ジェレーンチネ ○ frtnL<br>モディールC48485ま<br>□ Zレーレー                                                                                                    |              | <u>ዓ</u> ቶዞ                                              |
| <ul> <li>モデールの位任者到アドレス</li> <li>EPANetragePrietT.COU</li> <li>モデールの体報表示</li> <li>・デレーンテキスト ◇ HTNL</li> <li>モデールの状態が発</li> <li>ロノレーレー</li> </ul>                                                                                                    |              | EBSCOhost アラート論 50                                       |
| EPAcHingEPIET COUI<br>電子バールに特徴表示<br>④ ブレーンラキス・〇 HTNL<br>電子バールになり株式機<br>回 クエレー                                                                                                    |              | 電子メールの[通信者] アドレス                                         |
| <ul> <li>● (4) - いくめ紙書式</li> <li>● プレーンタネス ○ (111)L</li> <li>● (4) - いべいやあり長</li> <li>□ (2) - レー</li> </ul>                                                                                                    |              | EPAIerts@EPNET.COM                                       |
| <ul> <li>(9) ブレーン ラキスト 〇 MTML</li> <li>(場子・ルーズの特徴対象)</li> <li>(2) クエリー</li> </ul>                                                                                                    |              | 電子メールの結果書式                                               |
| 电子メールでの状束対象<br>マ クエリー                                                                                                    |              | ● プレーン テキフト ○ HTML                                       |
| 210-                                                                                                    |              | 電子メールでの検索対象                                              |
| a store                                                                                                    |              |                                                          |

EBSCOhost User Guide

| 4. | 下記の項目について、 | 入力・ | または選択を行ってください。 |  |
|----|------------|-----|----------------|--|
|----|------------|-----|----------------|--|

- Name of Search / Alert [検索履歴 / アラートの名前]: アラートに任意の名前をつけてください。
- Description [説明]:このアラートについての簡易な説明を入力して下さい。

■ Databases [データベース]:アラートを行うデータベースを選択します。 (※ 通常は操作する必要はありません)

■ Save Search As[検索履歴の保存形式]: 検索式を保存する形式を選択します。 ※ ここでは、Alert[アラート]が選択されていることを確認してください。

併せて下記の項目についても設定を行います。

- Frequency[頻度]: アラートを送信する頻度を選択。
- Articles published within the last [次の期間内に出版された論文・記事] アラートをかける論文・記事の出版期間を選択。
- Run Alert for [アラート実行期間]: アラートを実行する期間を選択

■ Alert Options[アラートのオプション]

Alert results format[アラート結果の表示形式] (Brief [概要]/ Detailed[詳細] / Bibliographic Manager [書誌マ ネージャー])を選びます。また、併せて下記の項目についても設定を行います。

- Limit EBSCOhost access to only the articles sent [EBSCOhost のアクセスを送信済み論文・ 記事だけに限定]: EBSCOhost のアクセスを、送信した論文・記事だけに限定します。
- E-mail properties [電子メールのプロパティ]:下記から選択して決定します。
   E-mail all alert & notices[すべてのアラートと通知を電子メールで知らせる]
   E-mail only creation notice[作成通知のみ電子メールで知らせる]
   No-Email (RSS only) [電子メールなし(RSS のみ)]

### また、あわせて下記の項目についても設定を行います

- E-Mail Address [電子メールアドレス]: アラート受信を希望するメールアドレスを記入します。(複数のメールアドレスに受信を希望する 場合は、それぞれのメールアドレスを「;」【セミコロン】を使って分けてください)
- Hide addresses from recipients[アドレスを受信者から隠す] チェックをつけると、入力した電子メールアドレス(宛先・差出人)を隠すことが出来ます。
- Subject [サブジェクト]:任意の件名を付けます(日本語入力可)。
- Title[タイトル]:任意の表題を付けます(日本語入力可)。
- E-mail [from] address[電子メールの[送信者]アドレス]:電子メールの「差出人」欄に表示される アドレスを入力します。
- E-mail Results format[電子メールの結果書式]: Plain Text[プレーンテキスト]か HTML を 選択します。
- Include in e-mail [電子メールでの検索対象];
   Query [クエリー] = 自動検索の内容がメールに含まれて送信されます。
   Frequency [頻度] = 自動検索の頻度がメールに含まれて送信されます。
- 5. 最後に Save[保存]をクリックして下さい。設定が完了します。

# 14-2. ワンステップで検索アラートを作成する

マニュアルの記載・掲載されている画像は、全て作成時点でのものとなっています。ご利用のデータベース・および設定、 また更新のタイミングによっては、実際の画面周りの仕様が異なる場合がございますので、ご了承下さい。

### A. E-mail アラートの場合

- ★ 検索アラートの設定には個人アカウントが必要となります。まず「16.個人アカウント<My EBSCOhost>の設定」(→p.41)を参照して、設定してください。
- Advanced / Basic のいずれかで検索を行った後に、検索結果一覧画面の中央列右上にある Alert /Save/Share [アラート/保存/共有] のリンクをクリックして下さい。

アラート・RSS フィードの作成を行う画面が開きますので、 Create an alert 項目内の E-mail Alert を 選択して下さい。

| ページ:1 2 3 4 5 法へ                                                                                                    | Relevance Sort Page Options 🗸                                                                                                    | アラート / 保存 / 共有 >                                                                               |
|----------------------------------------------------------------------------------------------------|----------------------------------------------------------------------------------------------------|------------------------------------------------------------------------------------------------|
| I. American Academy of Nu<br>White Paper on Global Nu<br>/ Academia Americana de Enferr<br>de Opinión en Enfermeía Global<br>Transcultural Nursing, Oct2007,<br>10.1177/1043659607305188; (<br>サブジェクト: NURSING; NURSES<br>demand; EMIGRATION & immigr<br>データペース: Academic Search O<br>⊇フォルグに追加 □ 関連度: ■■ | Page Options         アラート / 保存 / 共有           フォルダに追加: <ul> <li>検索結果 (1-50)</li> <li>検索をフォルダに追加: global warming</li> </ul> Create an alert: <ul> <li>E-mail Alert</li> <li>RSS フィード</li> </ul> パーマリングを使用:             検索する永徳リンク (コピーして貼り付け)           http://search.ebscohost.com/login.aspx?direct-tr            Bookmark <ul> <li> <li> <li> <li> <li> <li> </li> </li></li></li></li></li></ul> | Irsing and Health:<br>obal y Salud: Documento<br>ardi, Deena A Journal of<br>TEACHERS Supply & |
|                                                                                                    |                                                                                                    |                                                                                                |

表示されていた検索結果についてアラートの作成画面が立ち上がります。
 (MyEBSCOhost にログインしていない場合は、ログイン画面が表示されますので、必要な情報を入力して、ログインして下さい)

| アラートの作成 🕐                                                                                 |                                                    |
|-------------------------------------------------------------------------------------------|----------------------------------------------------|
| 検索アラート: "global warming on 2010-08-18 09:15 PM"                                           |                                                    |
| 電子メール                                                                                     |                                                    |
| サブジェクト EBSCO アラート: global warming on 2010-08-1                                            | アドレスを受信者か 🗌<br>ら厚す                                 |
| 電子メールの送信<br>epalerts@epnet.com<br>者                                                       | 電子メールの書式 ⑨ ブレーン テキスト 〇 HTML                        |
| 電子メールの受信<br>者                                                                             |                                                    |
| 「軽数のメールアドレスに送信する場合は、セミコロンで<br>区切ります。<br>電子メール アラートを受信しない場合は、[電子メール<br>宛先] フィールドをブラングにします。 |                                                    |
| 一般設定                                                                                      |                                                    |
| 頻度 1日に1回                                                                                  | 次の期間内に出版 1年                                        |
| 検索結果の形式概要                                                                                 |                                                    |
| RSS フィード 🔊 http://rss.ebscohost.com/AlertSyndic                                           | ationService/Syndication.asmx/GetFeed?guid=2619832 |
| アラートの保存 アラートをキャンセル                                                                        | Refer                                              |

必要情報を入力の上、Save Alert[アラートの保存]をクリックして下さい。

### B. RSS アラートの場合

前述した『E-mail アラートの場合』(p.39)と同じ手順で、アラートの作成画面(下)を開いて下さい。
 <u>なお、この機能を利用する場合には、MyEBSCOhost へのログインは必要ありません。</u>

| アラートの作成 💡                                      |                                                      |
|------------------------------------------------|------------------------------------------------------|
| 検索アラート: "global warming on 2010-08-18 09:15 PM | N.                                                   |
| 電子メール(電子メール アラートを送信するにはサイン インする必要              | があります。サイン イン )                                       |
| 一般設定                                           |                                                      |
| 頻度 1日に1回 💙                                     | 次の期間内に出版 1 年                                         |
| 検索結果の形式概要                                      |                                                      |
| RSS フィード 🔕 http://rss.ebscohost.com/AlertSynd  | icationService/Syndication.asmx/GetFeed?guid=2619832 |
| アラートの保存 アラートをキャンセル                             |                                                      |

2. RSS Feed[RSS フィード]の項目に表示されている RSS アイコン 🔂 もしくは、その横に書いてある URL をクリックして下さい。(後の手順については、P. 32~ をご参照ください)

### 15. 雑誌情報・検索履歴を Web ブックマークとして保存する

マニュアルの記載・掲載されている画像は、全て作成時点でのものとなっています。ご利用のデータベース・および設定、 また更新のタイミングによっては、実際の画面周りの仕様が異なる場合がございますので、ご了承下さい。

EBSCOhost で検索した論文・記事/雑誌情報および検索式は、Web ブックマークとして保存する ことが出来ます。

■ 検索結果一覧画面・出版物詳細の画面内から

Alert /Save/Share [アラート/保存/共有]リンクをクリックし、Use Permalink [パーマリンクを使用] の項目に、Persistent link to search[検索する永続リンク]として表示されている URL をコピー&ペー ストして、ご利用下さい。検索結果や雑誌情報などに直接ジャンプすることが出来ます。

| 出版物     |                                                                                                    |                                                                                                    | アラート / 保存 / 共有 ~ |
|---------|----------------------------------------------------------------------------------------------------|----------------------------------------------------------------------------------------------------|------------------|
| ∢前のレコー  | ド│次のレコード→                                                                                                    | 7ラート / 保存 / 共有                                                                                                    | この出版物内での検索       |
|         |                                                                                                    | Create an alert:                                                                                                    |                  |
| 次の出版物の  | 羊縄:"Foreign Affairs"                                                                                                    |                                                                                                    | すべての号            |
| タイトル:   | Foreign Affairs                                                                                                    | E-mail Alert RSS 77-P                                                                                                    | + 2010           |
| ISSN:   | 0015-7120                                                                                                    | パーマリンクを使用:                                                                                                    | + 2009           |
| 出版社情報:  | Foreign Affairs<br>58 East 68th Street                                                                                     | 検索する永徳リンク (コピーして貼り付け)                                                                                                    | + 2008           |
|         | New York New York 10021                                                                                                    | nttp://search.ebsconost.com/iogin.aspx/direct=tr                                                                            | + 2006           |
| 書誌レコード: | 09/15/1922 to present                                                                                                    | 💶 Bookmark 🛛 🚽 🖢 🛃 🐚 🥹                                                                                                    | + 2005           |
| 全文:     | 09/15/1922 to present                                                                                                    |                                                                                                    | + 2004           |
| この出版物へ  | http://search.ebscohost.ci                                                                                                 |                                                                                                    | + 2003           |
| のリンク:   |                                                                                                    |                                                                                                    | + 2002           |
| 出版物タイプ: | Academic Journal                                                                                                    |                                                                                                    | + 2001           |
| サブジェクト: | Defense & Military; Environmental Studies; Politics, Govern<br>Nature & the Environment; Politics & Political Science; Pub | ment & International Relations; History; International Relations;<br>Jic Administration; Sociology; Sociology & Social Work | + 2000           |
| 說明:     | Reviews current events as they affect US relations worldv relations.                                                       | vide, focusing on international, political, commercial and cultural                                                         | + 1999<br>+ 1998 |

■ 各論文・記事の詳細画面から。

機能アイコンの中にある 🥜 Permalink [パーマリンク] をクリックし、表示された URL をコピー& ペーストして、ご利用下さい。論文・記事の書誌情報に直接ジャンプすることが出来ます。

また、 📴 Bookmark 📲 📾 🖫 アイコン(もしくは機能アイコンの 🤨 Bookmark[ブックマーク]を クリックすると、"Bookmark & Share" 画面(下図)が別ウィンドウで立ち上がります。

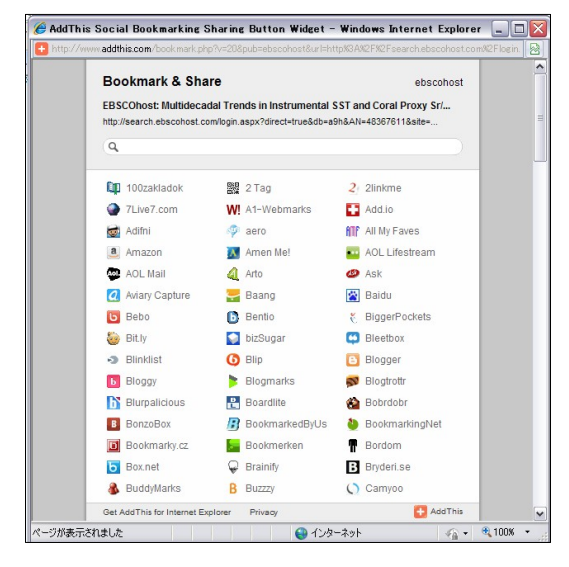

Google Bookmarks や Windows Live など、外部のサービス を用いて、論文・記事情報をブックマーク/ 共有することが 出来ます。

利用したい各サービスのアイコンをクリックし、各サービ スが定めた手順に従って、URLの保存を行って下さい。

# 16. 個人アカウント<My EBSCOhost>の設定

マニュアルの記載・掲載されている画像は、全て作成時点でのものとなっています。ご利用のデータベース・および設定、 また更新のタイミングによっては、実際の画面周りの仕様が異なる場合がございますので、ご了承下さい。

1. 個人アカウント<My EBSCOhost>の設定がまだの場合は、下記の画面から Create a new account [アカウントの新規作成]をクリックし、アカウントを作成します。

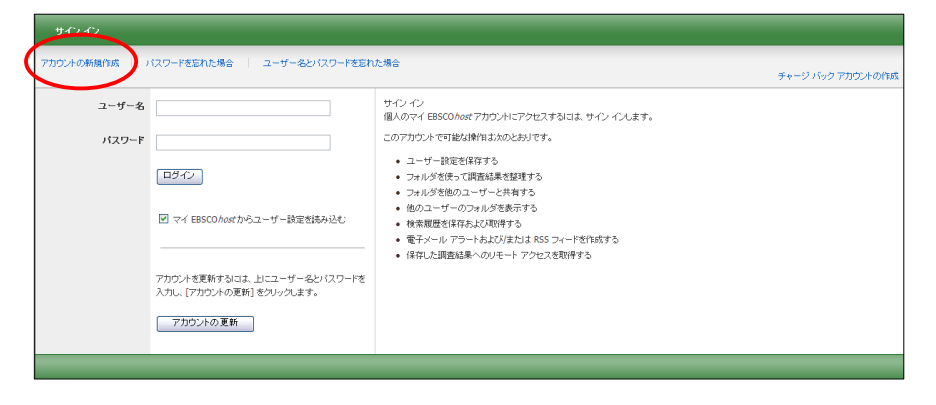

#### 2. 下記の画面が現れますので必要事項を記入してください。

| アカウントの新規作成 |                                                           |              |
|------------|-----------------------------------------------------------|--------------|
| アカウント タイプ  | 個人アカウント追加情報 英数字・日本語                                       |              |
| 名          | どちらでも入力が                                                  |              |
| 姓          | 回能です。                                                     |              |
| 電子メール アドレス |                                                           | _            |
| ユーザー名      | このユーザー名を使用してマイ EBSCOhost にサインインルます。<br>して下さい。             |              |
| パスワード      | 最低 5 文字、スペースを含まない                                         |              |
| パスワード再入力   |                                                           |              |
| 秘密の質問      | [1 つを選択] ユーザー名またはがスワードを忘れた場合にアカウントを特定するために使用します。 英数字 どちらつ | ・日本語<br>でも入力 |
| 秘密の答え      | が可能                                                       | きです。         |
|            | ノート:登録したアカウント情報を記録しておいてください。                              |              |
| 登録 キャンセル   |                                                           |              |

First Name [名]=名前

Last Name [姓]=姓

E-mail Address [電子メールアドレス]=連絡先のメールドアドレスを記入。

**User Name [ユーザー名]**=個人名やニックネームなど、EBSCOhost を使用する際に使う名前を<u>英数字で</u> 入力します。

Password [パスワード]=5文字以上の英数字でスペースを入れないで入力します。

Retype Password [パスワード再入力]=設定した Password を再度入力してください。

Secret Question [秘密の質問]=ドロップダウン・メニューから好きな項目を選んで(母親の旧姓・ 好きな本、本籍、ペットの名前など)Secret Answer[秘密の答え] にその 答えを記入します。

- ※ この Secret Question[秘密の質問]は User Name や Password を忘れた場合に、I forgot my password [パスワードを忘れた場合] や I forgot my user name and password[ユーザー名とパスワードを忘れた場 合]から、User name や Password の再設定を行う際に必要となりますので、メモ等を取って記録しておく ことをお薦めします。
  - 全ての項目の入力が完了したら、Submit [登録]をクリックして下さい。
     画面が、下記の"Your account has been created" [アカウントが作成されました] に切り替われば、 個人アカウントの設定は完了です。

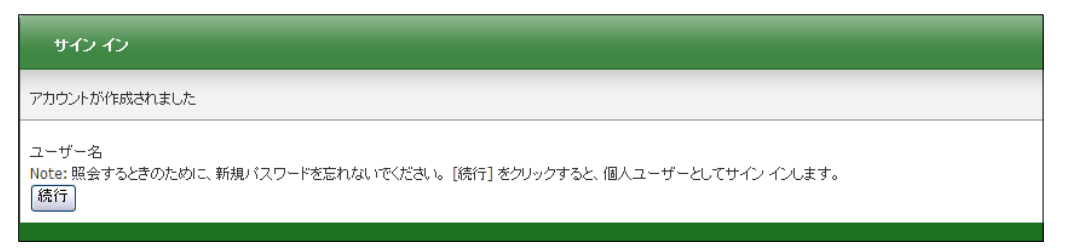

### 【作成した My EBSCOhost アカウントにサインインするには】

1. Sign In[サイン イン] リンクをクリックして下さい。ログイン画面に移動します。

| 新規検索 出版物 サブジェクト用語 引用文献  その他 |                                                                                                    | サイン イン 🔒 フ:                                       | ォルダ ユーザー設定 言語                                                                                                    | 新機能! ヘルコ                                               | ,                     |
|-----------------------------|----------------------------------------------------------------------------------------------------|---------------------------------------------------|----------------------------------------------------------------------------------------------------|--------------------------------------------------------|-----------------------|
|                             | サイン・イン<br>7330:4-0新規作成   1(23)-<br>ユー・ザー名<br>  1(23)-F<br>  二ブイン<br>  戸ブイン<br>  ○ マイ 田<br>  ○ マイ 田 | サイン イン スフ<br>FをEFNに得合 ユーザー&と                      | オルグ ユーザー設定 言語<br>パスワードをEnた場合<br>サインイン<br>個人のマイ 転気のかはプロジンドニアシセンするはよ<br>このアカジントで可能の解明はかいとわけず。<br>・ユーザー設定保和する<br>・他のユーザーと取得する<br>・他のユーザーのシェルジを読不する<br>・他のユーザーのシェルジを読不する<br>・他のユーザーのシェルジを読不する<br>・様常識を整定群なたび時です。<br>・著すかしたいが見ているのシェーナーとないまです。<br>・<br>第一次の上のジェンジェンジョン・<br>「群っと調査を知らたのリート・<br>アンジェンジョン・<br>日本 | 斯従能! ヘルン<br>LOG OU<br>チャ<br>サインインはす。<br>Statist 5<br>5 | -9 1649 711921-401948 |
|                             | アカウントゼ<br>パスワードを<br>ックします。<br>アカウン                                                                 | (運新する)コは、上にユーザー名と<br>を入力し、[アカウントの更新] をクリ<br>ントの更新 |                                                                                                    |                                                        |                       |

作成したユーザー名とパスワードを、それぞれ入力したら Login[ログイン]ボタンをクリックします。
 EBSCOhost のロゴに重なる形で、黄色い「My(マイ)」バナーが表示されれば、ログイン完了となります。

| 新規検索  | 出版物 サブジェクト       | 用語 引用文献 その他                | サイン アウト | 🗀 フォルダ ユーザー設定 🔋 | i語  新機能! ヘルブ |
|-------|------------------|----------------------------|---------|-----------------|--------------|
|       | 検索中: Academic Se | earch Complete データベース選択 »  |         |                 | LOG OUT      |
| EBSCO |                  |                            | 🚔 検索    | クリア 🕜           |              |
|       | AND 💌            | 検索するフィールド フィールドの選択 (オブション) | ~       |                 |              |
|       | AND 💌            | 検索するフィールド フィールドの選択 (オブション) | 🖌 列を追加  |                 |              |
|       | 基本検索 詳細検索        | ビジュアル検索   ) 検索履歴           |         |                 |              |

3. My EBSCOhost から出る時は、画面上部の Sign Out [サインアウト] をクリックして下さい。

| 新規検索  出版物 サブジェク | ト用語 引用文献 その他                             | サイン アウト        | フォルダ ユーザー設定 言 | i語   新機能!  ヘルブ |            |
|-----------------|------------------------------------------|----------------|---------------|----------------|------------|
| 検索中: Academic   | Search Complete データベース選択 »               |                |               | LOG OUT        |            |
| ÉBSCO           |                                          | 検索 -           | - クリア 🕜       |                |            |
|                 | 検索するフィールドフィールドの選択(オブション)                 | ) 💌            |               |                |            |
| AND             | 検索するフィールド フィールドの選択 (オブション)               | ) 💙 列を追加       |               |                |            |
| 新机検索出           | 出版物  サブジェクト用語  引用文献  その他                 |                | サイン イン 🚄 フォルタ | ダ ユーザー設定 言語    | 新機能!   ヘルブ |
|                 | 検索中: Academic Search Complete 🚽 データベース選択 | ₹ »            |               |                | LOG OUT    |
| EBSCO           |                                          |                | 🏯 検索 クリア      | 0              |            |
|                 | AND 🕶 検索するフィールド フィー                      | -ルドの選択 (オプション) | ~             |                |            |
|                 | AND V 検索するフィールド フィー                      | ・ルドの選択 (オプション) | ✓ 列を追加        |                |            |
|                 | 基本検索   詳細検索   ビジュアル検索   ) 検索履歴           |                |               |                |            |

### 【登録した情報を変更するには】

E-mail アドレスや PW など、一度登録した情報を変更したいとき、また My EBSCOhost のアカウントを 消去したい時は Update My Account [アカウントの更新] 機能を使ってください。

Sign In[サインイン]リンクをクリックして下さい。
 ※既に My EBSCOhost にサインインしている場合は、一旦サインアウトして下さい。

2. ユーザー名とパスワードをそれぞれ入力したら Update My Account [アカウントの更新]ボタンを クリックします。

| かつわ             |                                         |                                                                                                    |                 |  |  |
|-----------------|-----------------------------------------|----------------------------------------------------------------------------------------------------|-----------------|--|--|
| アカウントの新規作成 )    | (スワードを忘れた場合   ユーザー名とバスワードを忘れ            | に場合                                                                                                    | チャージバックアカウントの作成 |  |  |
| 2-4-8<br>1(29-F | ロタイン ロタイン ロタイン ロタイン ロタイン ロタイン ロタイン ロタイン | サインイン<br>個人のアイン<br>個人のアインです能以前作はためとおいです。<br>ユーザーを認定解除する<br>フォルダを使って調整構築を整理する<br>フォルダを使って調整構築を整理する<br>であったがでのフォルダを表示する<br>他のユーザーのフォルダを表示する<br>他常知工サーのフォルダを表示する<br>電子メール アラートたよび実行は185 フィードを作成する<br>(体存した調整結果へのルモートアクセスを取得する |                 |  |  |
|                 |                                         |                                                                                                    |                 |  |  |

アカウント情報変更の画面が表示されますので、変更したい箇所を変更してください。
 ※ ユーザー名だけは変更することが出来ません。

| アカウントの新規作成    | アカウントを更新するには、上にユー    | ザー名とバスワードを入力し、[アカウントの更新] をクリックします。       |
|---------------|----------------------|------------------------------------------|
| アカウント タイプ     | 個人アカウント 追加情報         |                                          |
| 名             |                      |                                          |
| ž             | ,                    |                                          |
| 電子メール アドレス    | 2                    |                                          |
| ユーザー名         |                      | このユーザー名を使用してマイ EBSCOhost にサイン インします。     |
| パスワード         |                      | 最低 5 文字、スペースを含まない                        |
| パスワード再入力      |                      |                                          |
| 秘密の質問         | 母親の旧姓                | ユーザー名また」お「スワードを忘れた場合にアカウントを特定するために使用します。 |
| 秘密の答え         |                      |                                          |
|               | ノート:登録したアカウント情報を記録し1 | さおいてください。                                |
| 登録 キャンセル アカウン | トの削除                 |                                          |

4. Submit [登録] ボタンをクリックして下さい。情報が確定されます。

### 17. ユーザー設定について

マニュアルの記載・掲載されている画像は、全て作成時点でのものとなっています。ご利用のデータベース・および設定、 また更新のタイミングによっては、実際の画面周りの仕様が異なる場合がございますので、ご了承下さい。

Preferences[ユーザー設定]は、インターフェイスの表示言語や画面の構成、情報の外部出力に関する 情報などを、ユーザーにあわせてカスタマイズすることが出来る機能です。

1. EBSCOhostの基本/詳細検索画面もしくは、検索結果一覧画面の上部、青いバー内にある Preferences[ユーザー設定]リンクをクリックしてください。

| 新規検索出 | 版物 サブジェクト用語         | 引用文献   その他                 | サインイン    | 🧀 フォルム | ユーザー設定 | 言語  新機能! ヘルブ |
|-------|---------------------|----------------------------|----------|--------|--------|--------------|
|       | 検索中: Academic Searc | ch Complete データベース選択 »     |          |        |        | LOG OUT      |
| EBSCO |                     | 検索するフィールド フィールドの選択 (オプション) | ▼ 検索     | クリア 🧃  |        |              |
|       | AND 💌               | 検索するフィールド フィールドの選択 (オブション) | <b>v</b> |        |        |              |
|       | AND 💌               | 検索するフィールド フィールドの選択 (オプション) | 🖌 列を追加   |        |        |              |
|       | 基本検索   詳細検索   ビ     | ジュアル検索   検索履歴              |          |        |        |              |

下に示した設定画面へ移動します。(フォルダ画面からも、設定画面へ移動することができます)

| ユーザー設定 ?                                          |                                                                                                    |                                 | e                                                                                                    |  |  |  |
|---------------------------------------------------|----------------------------------------------------------------------------------------------------|---------------------------------|----------------------------------------------------------------------------------------------------|--|--|--|
| ユーザー読定を今後のセッションで使用できるように保存しておくには、サイン インする必要があります。 |                                                                                                    |                                 |                                                                                                    |  |  |  |
| 一般設定                                              |                                                                                                    |                                 |                                                                                                    |  |  |  |
| 言語                                                | 日本語                                                                                                    | オートコンブリート<br>検索候補               | © オン ○ オフ                                                                                                    |  |  |  |
| クエリーで結果が返<br>されなかった場合に<br>Smarttext 検索を<br>実行する   | ● オン ○ オフ                                                                                                    |                                 |                                                                                                    |  |  |  |
| 検索結果リストの表                                         | 5Ā                                                                                                    |                                 |                                                                                                    |  |  |  |
| 形式                                                | <ul> <li>○ 標準</li> <li>○ タイトルのみ</li> <li>③ 概要</li> <li>○ 詳細</li> </ul>                                                                                                    | ページ レイアウト                       | Элэц         Элэц         Элэц         Элэц         Элэц         Элэц                                                     |  |  |  |
| 表示順                                               | ○関連度 <sup>●</sup> データベースのデフォルト                                                                                                    | 画像クイックビュー<br>1ページに表示す<br>る検索結果数 | <ul> <li>● オン ○ オフ ビント</li> <li>50 ▼</li> </ul>                                                                           |  |  |  |
| エクスポートした内                                         | 容の印刷、電子メール送信、保存                                                                                                    |                                 |                                                                                                    |  |  |  |
| デフォルト書式                                           | <ul> <li>● 標準フィールド形式         詳細な索引事項と抄録         ✓         ③ 引用形式         AMA (American Medical Assoc.)         ✓         ⑦ カスタマイズ流みフィールド形式         ●         ●         ●         ●         ●         ●         ●         ●         ●         ●         ●         ●         ●         ●         ●         ●         ●         ●         ●         ●         ●         ●         ●         ●         ●         ●         ●         ●         ●         ●         ●         ●         ●         ●         ●         ●         ●         ●         ●         ●         ●         ●         ●         ●         ●         ●         ●         ●         ●         ●         ●         ●         ●         ●         ●         ●         ●         ●         ●         ●         ●         ●         ●         ●         ●         ●         ●         ●         ●         ●         ●         ●         ●         ●         ●         ●         ●         ●         ●         ●         ●         ●         ●         ●         ●         ●         ●         ●         ●         ●         ●         ●         ●         ●         ●         ●         ●         ●         ●         ●         ●         ●         ●         ●         ●         ●          ●         ●         &lt;</li></ul> | エクスポート設定                        | 引用を保存するファイルの形式:<br>EndNote、ProCte、CITAVI、または Refer M<br>引用と共に電子メールで送信するファイルの場<br>所:<br>EndNote、ProCte、または Reference Mai M |  |  |  |
| 電子メールの受信<br>者                                     | 複数のメールアドレスに送信する場合は、セミコロン<br>で区切ります。                                                                                                    |                                 |                                                                                                    |  |  |  |
| 電子メールの書式                                          | ● リッチ テキスト ○ ブレーン テキスト                                                                                                    |                                 |                                                                                                    |  |  |  |
| 保存 キャ                                             | ンセル                                                                                                    |                                 |                                                                                                    |  |  |  |

2. General Settings[一般設定] - 言語やオートコンプリートに関する設定

| 一般設定                                            |           |                   |           |  |
|-------------------------------------------------|-----------|-------------------|-----------|--|
| 言語                                              | 日本語       | オートコンブリート<br>検索候補 | ● オン ○ オフ |  |
| クエリーで結果が返<br>されなかった場合に<br>Smarttext 検索を<br>実行する | ◎ オン ○ オフ |                   |           |  |

#### ■ Language[言語]

プルダウンメニューから、英語、スペイン語、フランス語、ドイツ語、イタリア語、ブラジル系 ポルトガル語、日本語、簡体中国語、繁体中国語、韓国語、アラビアゴ、ロシア語、トルコ語、 ギリシャ語、ポーランド語、ハンガリー語、タイ語、クロアチア語、チェコ語、ヘブライ語、 インドネシア語、ヘブライ語、デンマーク語、ルーマニア語、スロベニア語のうち、デフォルト となる表示言語を選択します。

※ この機能が使用可能かどうかは、データベースの管理者によって決定されます。

 Autocomplete search suggestions [オートコンプリート検索候補]: オートコンプリートの機能のオンオフを切り替えます。
 ※ オートコンプリート機能とは、[検索条件] フィールドに検索用語を入力すると、
 キーワードの候補を自動的に表示する機能です。 ■ Run Smarttext Search when query returns no results [クエリーで結果が返されなかった 場合に Smarttext 検索を実行する]:

Zero Result Prevention 機能のオンオフを切り替えます。

- ※ Zero Result Prevention 機能とは、入力したキーワードにヒットする結果がない場合、 自動的に検索モードを Smarttext Search (→p.12 参照)に切り替える機能です。
- Suggest Subject Terms Default [サブジェクト用語のデフォルトを提示]:

Suggest Subject Term 機能の利用について設定を行います

(※ご利用のデータベース・および設定によっては表示されない場合があります)

Use Profile setting[プロファイル設定を使用]: 管理画面の設定を適用します。

On By Default [デフォルトはオン]: Suggest Subject Term 機能の設定が On になった状態をデフォルトにします Off By Default [デフォルトはオフ]:

Suggest Subject Term 機能の設定が Off になった状態をデフォルトにします

3. Result List Display [検索結果リストの表示] 一検索結果リストの表示形式に関する設定

| 検索結果リストの表示 |                                                                        |                    |                                                                                                    |  |  |
|------------|------------------------------------------------------------------------|--------------------|----------------------------------------------------------------------------------------------------|--|--|
| 形式         | <ul> <li>○ 標準</li> <li>○ タイトルのみ</li> <li>● 概要</li> <li>○ 詳細</li> </ul> | ページ レイアウト          | Элэц         Элэц         Элц         Элц         Элц         Элц         Элц         Элц         Элц         Элц         Элц         Элц         Элц         Элц         Элц         Элц         Элц         Элц         Элц         Элц |  |  |
|            |                                                                        | 画像クイックビュー          | ● オン ○ オフ ビント                                                                                                    |  |  |
| 表示順        | ◎ 関連度 ③ データベースのデフォルト                                                   | 1ページに表示す<br>る検索結果数 | 50 💌                                                                                                    |  |  |

Format [形式]:各検索結果の詳細レベルを、Standard[標準]、Title Only[タイトルのみ]、
 Brief [概要]、Detailed[詳細]の中から選択します。

• Sort by [表示順]:検索結果を表示する順序を指定できます。

Relevance[**関連度**]、もしくは Detabase Default[データベースのデフォルト] から選択して下さい。

なお、Detabase Default[データベースのデフォルト]を選択した場合、検索 結果は、各データベースのデフォルト設定に基づいて並べ替えられます。 (※ この設定は検索結果リストのみに適用されます)

- Page layout [ページ レイアウト]: 検索結果一覧画面の表示形式を指定できます
- Image QuickView [画像クイックビュー]:
   検索結果リスト、引用、およびフォルダにおける画像サムネイルの表示と非表示を 切り替えます(※ただし、この機能が使用可能かどうかはご契約のデータベースに よって異なります)
- Results per page [1ページに表示する検索結果数]
   1ページに表示する結果 (またはレコード)の数を指定します (5、10、20、30、40、50)
   (※ なお、この設定は、検索結果一覧とフォルダの両方に適用されます)

- Print, E-mail, Save, Export [エクスポートした内容の印刷、電子メール送信、保存] 検索結果の印刷、電子メール送信、保存、およびエクスポートに関する設定。
  - ※ これらの設定は、検索結果を印刷、電子メールで送信、保存、またはエクスポートする ときにも変更できます

| エクスポートした内容の印刷、電子メール送信、保存 |                                                                                                    |          |                                                                                                    |  |  |  |
|--------------------------|----------------------------------------------------------------------------------------------------|----------|----------------------------------------------------------------------------------------------------|--|--|--|
| デフォルト書式                  | <ul> <li>● 標準フィールド形式         詳細な索引事項と抄録         ○ 引用形式         AMA (American Medical Assoc.)         ○ カスタマイズ済みフィールド形式     </li> </ul> | エクスポート設定 | 引用を保存するファイルの形式:<br>EndNote、ProCite、CITAVI、または Refer ▼<br>引用と共に電子メールで送信するファイルの場<br>所:<br>EndNote、ProCite、または Reference Mar ▼ |  |  |  |
| 電子メールの受信者                | 複数のメールアドレスに送信する場合は、セミコロン<br>で区切ります。<br>● リッチ テキスト ● ブレーン テキスト                                                                          |          |                                                                                                    |  |  |  |

- Default format [デフォルト書式]:検索結果と共に含める情報の量を指定します。
  - Standard Field Format [標準フィールド形式]
    - 通常は、デフォルトの [詳細な索引事項と抄録] を選択します。ドロップダウン リストから 次のいずれかを選択することもできます。
      - 簡略な索引事項 簡略な索引事項のみ印刷します。
      - 簡略な索引事項と抄録 簡略な索引事項と抄録を印刷します。
      - 詳細な索引事項と抄録 詳細な索引事項と抄録を印刷します。

Citation Format [引用形式]:
 引用のデフォルトを特定の形式に設定する場合は、ドロップダウンリストから、次のいずれかを選択します。

- AMA American Medical Association
- APA American Psychological Association
- Chicago/Turabian Author Date
- Chicago/Turabian Humanities
- MLA Modern Language Association
- Vancouver/ICMJE
- Custmized field format [カスタマイズ済みフィールド形式]:
   検索対象であるデータベースにおいて使用可能なフィールドの一覧が表示 されます。検索対象のすべてのデータベースに共通するフィールドは、 画面上部の [共通フィールド] 領域に表示されます。
   使用するフィールドの左側にあるチェック ボックスをオンにして下さい。
- E-mail to [電子メールの受信者]:
   デフォルトの電子メール「宛先」アドレスは、空欄となっています。[電子メール アドレス] フィールドに特定のアドレスを 自動的に挿入するには、このフィールドに入力して下 さい。

- E-mail format[電子メールの書式]:
   デフォルトの電子メールの書式を Rich text[リッチ テキスト](HTML 形式)と Plain Text
   [プレーンテキスト](Text 形式)のどちらに設定するかを指定します。
- Export settings [エクスポート設定]: 検索結果を、書誌管理ソフトウェア(RefWorks、EndNote, ProCite 等)にエクスポートできる場合 があります。この項目では、その際の設定を行います。
   ※ エクスポート機能が使用可能かどうかは、設定によって異なります。
  - Save citations to a file formatted for [引用を保存するファイルの形式]:
     ファイルの保存に使用するデフォルトの書誌管理形式を選択します。
  - E-mail a file with citations in [引用と共に電子メールで送信するファイルの場所]:
     ファイルを電子メールで送信する場合に使用するデフォルトの書誌管理形式を 選択します。
- 5. 最後に、Save [保存] をクリックします。 検索結果リストが表示されていた場合、選択した形式に基づいて画面が更新されます。 検索画面が表示されていた場合は、検索を実行すると、カスタマイズした形式で検索結果リストが 表示されます
- ◆ Preferences [ユーザー設定] 画面で選択した内容は、個人用アカウント (My EBSCOhost) に保存して、 次回以降のセッションに適用できます。カスタマイズを次回のセッションに反映させるには、 MyEBSCOhost にサインインした状態で、ユーザー設定を保存して下さい。

次回以降、MyEBSCOhost のログイン画面で、Load Preferences from My EBSCOhost [マイ EBSCOhost からユーザー設定を読み込む]にチェックをつけてログインすることで、 前回保存した設定が自動的に適用されます。

| ታሪ ለ         |                                                         |                                                                                                    |                   |  |  |
|--------------|---------------------------------------------------------|----------------------------------------------------------------------------------------------------|-------------------|--|--|
| アカウントの新規作成 ) | (スワードを忘れた場合   ユーザー名とパスワードを忘れ                            | た場合                                                                                                    | チャージ バック アカウントの作成 |  |  |
| ユーザー名        |                                                         | サインイン<br>個人のマイ EBSCO <i>host</i> アカウンドにアクセスするIIIは、サインインします。                                                                                                    |                   |  |  |
| パスワード        |                                                         | このアカウントで可能な操作は次のとおりです。                                                                                                    |                   |  |  |
| <            | ログイン                                                    | <ul> <li>ユーザー設定を採取する</li> <li>フォルダを使のユーザーと共有する</li> <li>他のユーザーのフォルダを読示する</li> <li>他のユーザーのフォルダを読示する</li> <li>体素履差を採存および時やする</li> <li>電子メールアラートあよび人たけは RSS フィードを作成する</li> <li>(保存した調査結果への以モートアクセスを取得する)</li> </ul> |                   |  |  |
|              | アカウントを更新するには、上にユーザー名とバスワードを<br>入力し、[アカウントの更新] をクリックします。 |                                                                                                    |                   |  |  |
|              | アカウントの更新                                                |                                                                                                    |                   |  |  |

## 18. その他

マニュアルの記載・掲載されている画像は、全て作成時点でのものとなっています。ご利用のデータベース・および設定、 また更新のタイミングによっては、実際の画面周りの仕様が異なる場合がございますので、ご了承下さい。

### ● Indexes [インデックス検索]:

Author, Author Supplied Keywords, Document Type, ISBN, ISSN, Journal Name, Language, Subject, Year of Publication など、Index されている項目からの検索が可能です。 (選択するデータベースによっては利用できない場合があります)

#### ● Images [画像]:

写真・絵・地図・国旗などの豊富な写真・絵の画像コレクションから、キーワード検索が出来ます。 (選択するデータベースによっては利用できない場合があります)

- Chose Databases [データベース選択]: 別の EBSCOhost データベースを使うときにクリックしてデータベースを選択します。 (複数データベースをご契約の場合のみ)
- Select another EBSCO service [他の EBSCO サービスを選択]: 他のインターフェイスやプロファイルが利用できる場合に表示されます。
- Folder [フォルダ]: フォルダに保存した論文・記事を見ます。
- New Features! [新機能!]: EBSCOhost に搭載された(される予定の)新機能を見ることができます
- Help[ヘルプ]: オンラインヘルプが見られます。(英語版のみ)
- Visual Search [ビジュアル検索]:
   ビジュアル検索を行いたい場合にクリックしてください。
   ※ ビジュアル検索の詳細については、「Visual Search マニュアル」(別紙)をご覧ください。
   (設定によっては利用できない場合があります)
- Library Holdings:
   図書館所蔵雑誌のコレクションを登録してある場合に、表示されます。
- Company Profile [企業プロファイル]: Data Monitor 社製作の詳細な世界の企業情報1万件以上を収録。 (Business Source シリーズのみに付属します)

# 19. 検索の終了

マニュアルの記載・掲載されている画像は、全て作成時点でのものとなっています。ご利用のデータベース・および設定、 また更新のタイミングによっては、実際の画面周りの仕様が異なる場合がございますので、ご了承下さい。

検索を終了する際は、緑色のバーの右上にある、大学・組織名またはロゴをクリックして下さい。 図書館等のホームページに戻ります。

(※ 設定により異なります。詳しくは担当者にご確認下さい)

| 新規検索 出版物 サブジェクト月 | 語│引用文献│ その他                | サインイン  | 🚽 🔁 フォルダ 🗠 ユーザー設定 | 言語  新機能! ヘルブ |
|------------------|----------------------------|--------|-------------------|--------------|
| 検索中: Academic S  | earch Complete データベース選択 »  |        |                   | LOG.OUT      |
| EBSCO            | 検索するフィールド フィールドの選択 (オブション) | ▼ 検索   | クリア 🕜             | Λ            |
|                  | 検索するフィールド フィールドの選択 (オプション) | ~      |                   | //           |
| AND 🕶            | 検索するフィールド フィールドの選択 (オプション) | 🚩 列を追加 | 大学名・組織名           | #FIL         |
| 基本検索   詳細検索      | ビジュアル検索   検索履歴             |        | ロゴをクリックし          | 終了し          |
|                  |                            |        | てください。            |              |